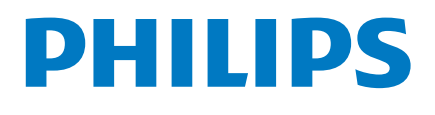

DreamStation Go

Auto CPAP CPAP

## Brukerhåndbok

PHILIPS

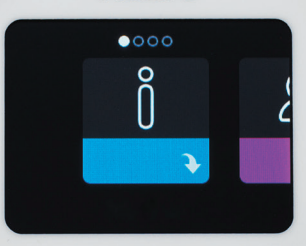

DreamStation Go

# Innhold

| 1. | Sikkerhetsinformasjon<br>Tiltenkt bruk<br>Advarsler<br>Forsiktighetsregler<br>Kontraindikasjoner<br>Forklaring av sikkerhetssymboler                                                                                                    | <b>1</b><br>1<br>4<br>6<br>6                                                                       |
|----|----------------------------------------------------------------------------------------------------|----------------------------------------------------------------------------------------------------|
| 2. | Systemoversikt<br>Systeminnhold<br>Tilbehør<br>Systemdiagram                                                                                                    | 8<br>8<br>8<br>9                                                                                   |
| 3. | Behandlingsenhet         Plassering av enheten         Forsyne enheten med strøm         Starte enheten         Navigere i enhetens skjermbilder         Innstillinger for menynavigering med behandling på         Rampefunksjon         MyStart-funksjon         Innstillinger for menynavigering med behandling av         Min info         Min komfort         Min enhet         Brukerstøtte         Kontroller masketilpasning         Pare behandlingsenheten med Bluetooth®-aktivert mobil enhet | 10<br>10<br>10<br>11<br>12<br>13<br>13<br>13<br>14<br>15<br>16<br>17<br>18<br>19<br>20<br>21<br>22 |
| 4. | Slange<br>Slangetyper<br>Koble slangen til enheten<br>Skifte slangetype<br>Rengjøre slangen<br>Hurtigmeldinger for slangeenheten                                                                                                    | 25<br>25<br>27<br>27<br>27<br>27                                                                   |
| 5. | Filter<br>Filtertyper<br>Montere og skifte filteret<br>Hurtigmeldinger for filterenheten                                                                                                    | <b>28</b><br>28<br>29<br>29                                                                        |
| 6. | <b>Tilbehør</b><br>Bruke USB-porten og mikro-USB-porten<br>Bruke microSD-kortet                                                                                                    | , <b>30</b><br>30<br>31                                                                            |

|    | Hurtigmeldinger for microSD-kortenheten                                                                                                    | .32                                                                             |  |
|----|----------------------------------------------------------------------------------------------------|---------------------------------------------------------------------------------|--|
| 7. | Batteripakke<br>Indikatorer og knapper på batteripakken<br>Klargjøre batteripakken for første gangs bruk og lading<br>Koble batteripakken til enheten<br>Koble fra batteripakken | <b>33</b><br>.33<br>.35<br>.35<br>.37                                           |  |
| 8. | <b>Stell og vedlikehold</b><br>Vedlikehold av behandlingsenhet og batteripakke<br>Vedlikehold av gjenbrukbart filter                                                             | <b>38</b><br>.38<br>.38                                                         |  |
| 9. | <b>Feilsøking</b><br>Tips og råd<br>Kontakt kundeservice                                                                                                    | <b>40</b><br>40<br>.42                                                          |  |
| 10 | . Tilleggsmerknader                                                                                                    | <b>43</b><br>.43<br>.43<br>.43<br>.43<br>.43<br>.43<br>.44<br>.45<br>.48<br>.48 |  |
| Be | Begrenset garanti                                                                                                    |                                                                                 |  |

# 1. Sikkerhetsinformasjon

## Tiltenkt bruk

Philips Respironics DreamStation Go-systemer leverer behandling med positivt luftveistrykk for å behandle obstruktiv søvnapné hos pasienter som puster spontant og veier over 30 kg. De er beregnet til bruk i hjemmet eller i sykehus-/institusjonsmiljø.

## Viktig

CPAP-terapi skal kun brukes i henhold til instruksjoner fra en lege med legelisens.

Det finnes flere typer tilbehør som bidrar til å gjøre behandling av obstruktiv søvnapné (OSA) med DreamStation Go-systemet så enkelt og behagelig som mulig. For å sikre at du får trygg og effektiv behandling, må du kun bruke tilbehør fra Philips Respironics.

## 🛕 Advarsler

En advarsel indikerer risikoen for skade på brukeren eller operatøren.

| Bruk av enheten                          | Denne enheten er ikke beregnet for livreddende behandling.                                                                                                    |  |  |
|------------------------------------------|----------------------------------------------------------------------------------------------------|--|--|
| Kvalifikasjoner hos<br>personell         | Denne håndboken fungerer som en referanse. Instruksjonene i<br>denne håndboken har ikke til hensikt å overstyre helsepersonellets<br>instruksjoner vedrørende bruken av enheten.                                                                |  |  |
|                                          | Operatøren skal lese og forstå hele håndboken før enheten brukes.                                                                                                    |  |  |
| Drifts- og oppbe-<br>varingstemperaturer | Ikke bruk denne enheten dersom romtemperaturen er over 35 °C,<br>fordi temperaturen til luftflowen kan overstige 43 °C. Dette kan gi<br>irritasjon eller skade i luftveiene hos pasienten.                                                      |  |  |
|                                          | Ikke bruk enheten når den står på et varmt sted, for eksempel i<br>direkte sollys eller i nærheten av en varmekilde. Disse forholdene<br>kan øke temperaturen til luftflowen og føre til irritasjon eller skade<br>på luftveiene til pasienten. |  |  |
| Bakteriefilter                           | Hvis enheten brukes av flere personer, skal det monteres et<br>bakteriefilter med lav motstand for hovedflow mellom enheten og<br>kretsslangen for å unngå smitte.                                                                              |  |  |
|                                          | Hvis enheten brukes på flere brukere, må du kaste og skifte<br>bakteriefilteret hver gang enheten skal brukes på en ny person.                                                                                                    |  |  |

#### 1. Sikkerhetsinformasjon

| Pasientkretser og<br>slanger               | Enheten skal kun brukes sammen med masker og koblinger<br>som anbefales av Philips Respironics, eller som anbefales av<br>helsepersonellet eller respirasjonsterapeuten. En maske skal<br>ikke brukes uten at enheten er slått på og fungerer som den skal.<br>Utåndingsporten(e) som er tilknyttet masken, må ikke blokkeres.<br><b>Forklaring av advarselen</b> : Enheten skal brukes med spesielle<br>masker eller koblinger med utåndingsporter som sørger for en<br>kontinuerlig luftflow ut av masken. Når enheten er slått på og<br>fungerer som den skal, sørger frisk luft fra enheten for at utåndet<br>luft presses ut gjennom maskens utåndingsport. Når enheten ikke<br>er i drift, vil det imidlertid ikke leveres tilstrekkelig med frisk luft<br>gjennom masken, og den utåndede luften kan bli gjeninnåndet. |
|--------------------------------------------|----------------------------------------------------------------------------------------------------|
|                                            | Hvis du bruker en heldekkende ansiktsmaske (en maske som<br>dekker både munnen og nesen), må masken være utstyrt med en<br>sikkerhetsventil (innåndingsventil).                                                                                                    |
|                                            | Ikke dra i eller strekk slangen. Det kan føre til kretslekkasjer.                                                                                                    |
|                                            | Inspiser slangen for skade eller slitasje. Kasser og skift ut slangen<br>etter behov.                                                                                                    |
| Enhet som ikke<br>fungerer som den<br>skal | Hvis det oppstår uforklarlige endringer i enhetens ytelse, hvis den<br>lager uvanlige lyder, hvis det kommer vann inn i kabinettet, eller<br>hvis kabinettet får sprekker eller blir ødelagt, må bruken opphøre.<br>Ta kontakt med leverandøren.                                                                                                    |
| Strømledning                               | Sørg for at strømledningen mellom enheten og utgangen er<br>plassert slik at ingen kan snuble i den og den ikke ligger i veien for<br>stoler og andre møbler.                                                                                                    |
|                                            | Denne enheten er aktivert når strømledningen er tilkoblet.                                                                                                    |
|                                            | Bruk kun strømledninger levert av Philips Respironics til denne<br>enheten. Bruk av strømledninger som ikke er levert av Philips<br>Respironics, kan føre til overoppheting eller skader på enheten.                                                                                                    |
|                                            | For å unngå kvelningsfarer må du sørge for at alle ledninger som er<br>koblet til enheten og batteripakken, er lagt ut på korrekt måte.                                                                                                    |

| Tilbehør | Ikke bruk tilbehør, avtakbare deler og materialer som ikke er<br>anbefalt av Philips Respironics. Ikke-kompatible deler eller tilbehør<br>kan føre til dårligere ytelse.                                                                                                    |
|----------|----------------------------------------------------------------------------------------------------|
|          | USB-ladeporten er kun beregnet til lading av en mobil enhet, for<br>eksempel en mobiltelefon. Kontroller at det ikke er annet tilbehør<br>koblet til den mobile enheten mens den er koblet til denne<br>ladeporten.                                                                                                    |
|          | Bruk av annet tilbehør, transdusere og kabler enn de som er<br>spesifisert eller levert av produsenten av dette utstyret, kan føre<br>til økt elektromagnetisk stråling eller redusert elektromagnetisk<br>immunitet for dette utstyret, noe som kan føre til feil drift.                                                                                                    |
| Oksygen  | Når du bruker oksygen med dette systemet, må oksygentilførselen oppfylle lokale forskrifter for medisinsk oksygen.                                                                                                    |
|          | Ikke koble enheten til en uregulert eller høytrykks-oksygenkilde.                                                                                                    |
|          | Når det brukes oksygen med dette systemet, må det plasseres en<br>Philips Respironics-trykkventil i flukt med pasientkretsen mellom<br>enheten og oksygenkilden. Trykkventilen bidrar til å forhindre at<br>oksygen strømmer tilbake fra pasientkretsen og inn i enheten når<br>enheten er avslått. Hvis det ikke brukes en trykkventil, kan det føre<br>til brannfare.                                                                                  |
|          | Oksygen fremmer forbrenning. Oksygen må ikke benyttes hvis det<br>røykes eller benyttes åpen ild i nærheten.                                                                                                    |
|          | Ikke bruk enheten i nærheten av brannfarlig blanding av<br>anestesimiddel sammen med oksygen eller luft, i nærheten av<br>lystgass eller i et oksygenanriket miljø.                                                                                                    |
|          | Ikke bruk enheten i nærheten av en kilde som avgir giftig eller<br>skadelig damp.                                                                                                    |
|          | Når det brukes oksygen med dette systemet, må du slå på enheten<br>før du slår på oksygenet. Slå av oksygenet før du slår av enheten.<br>Dette vil forhindre oksygenoppsamling i enheten.<br><b>Forklaring av advarselen</b> : Hvis enheten ikke er i bruk, men<br>oksygenflowen fortsatt er på, kan oksygenet som tilføres gjennom<br>slangen, samle seg i enhetens kabinett. Oksygenoppsamling i<br>enhetens kabinett vil utgjøre en risiko for brann. |
| EMC      | Unngå å bruke dette utstyret ved siden av eller stablet sammen<br>med annet utstyr. Det kan medføre driftsfeil.                                                                                                    |
|          | Health Industry Manufacturers Association (Forening for<br>produsenter av medisinsk utstyr) anbefaler en minsteavstand på<br>15,25 centimeter mellom en trådløs telefon og en pacemaker, slik at<br>du unngår potensiell interferens med pacemakeren. DreamStation<br>Go sin innebygde <i>Bluetooth</i> -kommunikasjon skal i denne<br>sammenheng betraktes som en trådløs telefon.                                                                      |

#### 1. Sikkerhetsinformasjon

| Stell og vedlikehold                                                                                                    | Inspiser elektriske ledninger, kabler, slanger og tilbehør med jevne<br>mellomrom med tanke på skader eller tegn på slitasje. Avbryt<br>bruken og skift ut ved skade.                                                                                       |
|----------------------------------------------------------------------------------------------------|----------------------------------------------------------------------------------------------------|
|                                                                                                    | Reparasjoner og justeringer må kun utføres av Philips Respironics-<br>autorisert servicepersonell. Uautorisert service kan føre til<br>personskade, ugyldig garanti eller kostbar utstyrsskade. Kontakt<br>leverandøren din for informasjon om vedlikehold. |
|                                                                                                    | Enheten eller batteripakken må ikke endres på noen måte.                                                                                                    |
|                                                                                                    | Kontroller ladestatus for batteripakken regelmessig, og lad opp hvis<br>den er utladet.                                                                                                    |
|                                                                                                    | For å unngå elektrisk støt skal du alltid trekke strømledningen ut av<br>strømuttaket i veggen før enheten skal vedlikeholdes. Enheten skal<br>IKKE legges ned i væske.                                                                                     |
|                                                                                                    | Ikke senk batteripakken i vann eller annen væske.                                                                                                    |
| Kvelning                                                                                                    | Denne enheten inneholder små deler som kan utgjøre en<br>kvelningsfare.                                                                                                    |
| Nebulisering Nebulisering eller luftfukting kan øke motstanden for filtre i pustesystemer, og brukeren må overvåke filteret i pustesyster ofte for å kontrollere ev. økt motstand og blokkering, for å siku riktig behandlingstrykk gis. |                                                                                                    |
| Generelt                                                                                                    | Kontakt helsepersonellet hvis symptomene på søvnapné kommer<br>tilbake.                                                                                                    |

## **A** Forsiktighetsregler

En forsiktighetsregel indikerer muligheten for skade på enheten.

| EMC                        | Elektromedisinsk utstyr krever spesielle forholdsregler vedrørende<br>elektromagnetisk kompatibilitet (EMC) og må installeres i henhold<br>til EMC-informasjonen. Ta kontakt med leverandøren vedrørende<br>informasjon om EMC-installasjon.                                                       |
|----------------------------|----------------------------------------------------------------------------------------------------|
| Mobil RF-<br>kommunikasjon | Bærbart RF-kommunikasjonsutstyr (inkludert periferiutstyr som<br>antennekabler og eksterne antenner) må ikke brukes nærmere enn<br>30 cm fra noen del av [ME-UTSTYR eller ME-SYSTEM], inkludert<br>kabler spesifisert av produsenten. Det kan i så fall føre til at utstyrets<br>ytelse reduseres. |
| Bruk av enheten            | Før enheten tas i bruk må det kontrolleres at begge endehetter er satt<br>på plass når det ikke er installert noe tilbehør, f.eks. batteripakken.                                                                                                    |
|                            | Sørg for at behandlingsenheten er ordentlig festet dersom den blir<br>brukt i et bærbart miljø.                                                                                                    |

| Elektrostatisk<br>utladning (ESD) Pinnene på koblingene må ikke berøres, og tilkoblinger skal<br>utføres uten at spesielle forholdsregler er iverksatt. Forebyg<br>prosedyrer inkluderer metoder for å forhindre oppbygging a<br>elektrostatisk ladning (f.eks. klimaanlegg, luftfukting, ledend<br>gulvbelegg, ikke-syntetiske klær) og utladning fra egen krop<br>rammen på utstyret eller systemet eller til jord. Det anbefale<br>personer som skal håndtere denne enheten, får en grunnleg<br>forståelse av disse forebyggende prosedyrene som en del a<br>opplæringen. |                                                                                                    |  |  |
|----------------------------------------------------------------------------------------------------|----------------------------------------------------------------------------------------------------|--|--|
| Kondens                                                                                                    | Kondens kan skade enheten. Hvis enheten har blitt utsatt for<br>svært varme eller kalde temperaturer, må du la den justere seg til<br>romtemperatur (driftstemperatur) før behandlingen starter. Ikke bruk<br>enheten utenfor driftstemperaturområdet som er angitt i avsnittet<br>Spesifikasjoner senere i denne håndboken. |  |  |
| Filtre                                                                                                    | Et riktig installert, uskadet, fint filter til gjenbruk eller engangsbruk fra<br>Philips Respironics er nødvendig for riktig bruk.                                                                                                    |  |  |
|                                                                                                    | Tilstoppede inntaksfiltre kan forårsake høy driftstemperatur og<br>påvirke enhetens ytelse. Kontroller inntaksfiltrene regelmessig etter<br>behov for å sørge for at de er hele og at det ikke har samlet seg<br>smuss.                                                                                                    |  |  |
|                                                                                                    | Det skal aldri settes inn et vått filter i enheten. Du må la filteret få<br>tilstrekkelig tid til å tørke etter skylling.                                                                                                    |  |  |
|                                                                                                    | Forsikre deg om at luftinntakshullene på siden av enheten ikke<br>tildekkes av sengetøy, gardiner eller andre gjenstander. Det må være<br>god ventilasjon rundt enheten for at systemet skal fungere riktig.                                                                                                    |  |  |
| Batteripakke                                                                                                    | Ikke utsett batteripakken for ekstreme temperaturer (se avsnittet<br>Spesifikasjoner for temperaturspesifikasjoner). Hvis batteripakken blir<br>svært varm eller svært kald, må du la den nå romtemperatur før bruk.                                                                                                    |  |  |
|                                                                                                    | Det finnes ingen deler på batteripakken som brukeren kan utføre<br>service på. Derfor må du ikke prøve å demontere eller reparere den.                                                                                                    |  |  |
| Skjøteledninger Ikke bruk skjøteledninger med denne enheten.                                                                                                    |                                                                                                    |  |  |
| Plassering av<br>enheten                                                                                                    | Ikke plasser enheten i eller på noen beholder som kan samle opp eller<br>inneholde vann.                                                                                                    |  |  |
|                                                                                                    | Ikke plasser enheten direkte på tepper, stoff eller andre antennelige<br>materialer.                                                                                                    |  |  |
| Bruk av tobakk                                                                                                    | Tobakksrøyk kan forårsake tjæreopphopning inne i enheten, noe som<br>kan føre til at enheten ikke fungerer som den skal.                                                                                                    |  |  |

### Kontraindikasjoner

Ved vurdering av de relative fordelene og ulempene ved bruk av dette utstyret, må klinikeren være innforstått med at enheten kan levere trykk på opptil 20 cm H<sub>2</sub>O. Ved visse feiltilstander er det mulig å oppnå et maksimalt trykk på 40 cm H<sub>2</sub>O. Studier har vist at følgende tilstander kan være en kontraindikasjon for bruk av CPAP-behandling for noen pasienter:

- Bulløs lungesykdom
- Patologisk lavt blodtrykk
- Bypass i øvre luftveier
- Pneumotoraks
- Pneumocephalus har blitt rapportert hos en pasient ved bruk av nasalt kontinuerlig positivt luftveistrykk. Det må utvises forsiktighet ved foreskriving av CPAP til utsatte pasienter, for eksempel pasienter med: cerebrospinalvæskelekkasje (CSF), abnormiteter på silplaten (lamina cribrosa), tidligere hodetraume og/eller pneumocephalus. (Chest 1989; 96:1425-1426)

Bruken av behandling med positivt luftveistrykk kan være forbigående kontraindisert ved tegn på bihule- eller mellomørebetennelse. Ikke til bruk hos pasienter med bypass i øvre luftveier. Ta kontakt med helsepersonell hvis du har spørsmål om behandlingen.

## Forklaring av sikkerhetssymboler

Følgende symboler kan vises på enheten og tilbehøret:

| Symbol   | Navn og betydning                                                                                                    |
|----------|----------------------------------------------------------------------------------------------------|
| <b>i</b> | Brukerhåndbok; bruksanvisning.<br>Se bruksanvisning.                                                                                        |
|          | For bruk på fly. Samsvarer med RTCA-DO-160G, avsnitt 21, kategori M.                                                                        |
| ~        | AC-strøm (vekselstrøm)<br>Indikerer på fabrikkskiltet at utstyret kun er egnet for vekselstrøm, for å<br>identifisere relevante terminaler. |
|          | Elektrisk og elektronisk utstyr skal behandles som spesialavfall i henhold til<br>EU-direktiv 2012/19/EU.                                   |

| Symbol    | Navn og betydning                                                                                                    |
|-----------|----------------------------------------------------------------------------------------------------|
| Li-ion    | Litiumionbatteri                                                                                                    |
| <b>*</b>  | <i>Bluetooth®-symbol</i><br>Indikerer at enheten har <i>Bluetooth-</i> funksjoner.                                                                                                    |
| IP22      | Dryppsikkert utstyr<br>Beskyttelse mot inntrenging av faste fremmedlegemer ≥12,5 mm i diameter.<br>Beskyttelse mot inntrenging av vann som har skadelige effekter i dryppende<br>tilstand (15° vippet). |
| ((())     | Ikke-ioniserende elektromagnetisk stråling<br>Indikerer at utstyret har RF-sendere.                                                                                                    |
| <u>_!</u> | Forsiktig! Se medfølgende dokumenter.                                                                                                    |
|           | Elektrostatisk sensitive enheter (ESD-advarselssymbol)<br>Obs! – Følg forholdsregler for håndtering av elektrostatiske sensitive enheter.                                                               |
| 10101     | Seriekobling                                                                                                    |
|           | Klasse II-utstyr (dobbel isolering).<br>For å identifisere utstyr som oppfyller sikkerhetskravene spesifisert for klasse<br>II-utstyr.                                                                  |
| ×         | Holdes unna sollys.<br>Indikerer at den medisinske enheten trenger beskyttelse mot lyskilder.                                                                                                    |
| <b>Ř</b>  | Pasientnær del av type BF<br>For å identifisere en pasientnær del av type BF som samsvarer med IEC<br>60601-1.                                                                                          |
| $\otimes$ | Skal ikke demonteres                                                                                                    |
|           | Kun for innendørs bruk<br>Utstyret er utformet primært for innendørs bruk.                                                                                                    |

## 2. Systemoversikt

DreamStation Go CPAP er en enhet for behandling med kontinuerlig positivt luftveistrykk som er beregnet på behandling av obstruktiv søvnapné (OSA).

Det finnes mer tilgjengelig tilbehør som kan brukes med enheten. Kontakt leverandøren hvis du ønsker å kjøpe tilbehør som ikke følger med systemet.

## Systeminnhold

DreamStation Go-systemet kan bestå av følgende komponenter:

| • | Enhet                                  | • | microSD-kort (valgfritt)                |
|---|----------------------------------------|---|-----------------------------------------|
| • | Brukerhåndbok                          | • | Fint filter til engangsbruk (valgfritt) |
| • | Filter til gjenbruk                    | • | Batteripakke (valgfritt)                |
| • | 12 mm mikrobøyelig slange<br>(type 12) | • | 1,83 m strømledning                     |

#### Merk

Hvis noen av disse komponentene mangler, skal du kontakte leverandøren.

## Tilbehør

Følgende tilbehør er tilgjengelig for DreamStation Go-systemet:

| <ul> <li>1,83 m<br/>seriekommunikasjonskabel<br/>(med ferritt)</li> </ul> | • 3,04 m strømledning                     |
|---------------------------------------------------------------------------|-------------------------------------------|
| Lite reisesett                                                            | Middels stort reisesett                   |
| <ul> <li>15 mm standardslange<br/>(type 15)</li> </ul>                    | • 22 mm ytelsesslange (type 22)           |
| • Bakteriefilter                                                          | Trykkventil (til bruk med ekstra oksygen) |

#### Merk

Mobilenhetens ladekabel må ikke være lengre enn 1,83 m.

## Systemdiagram

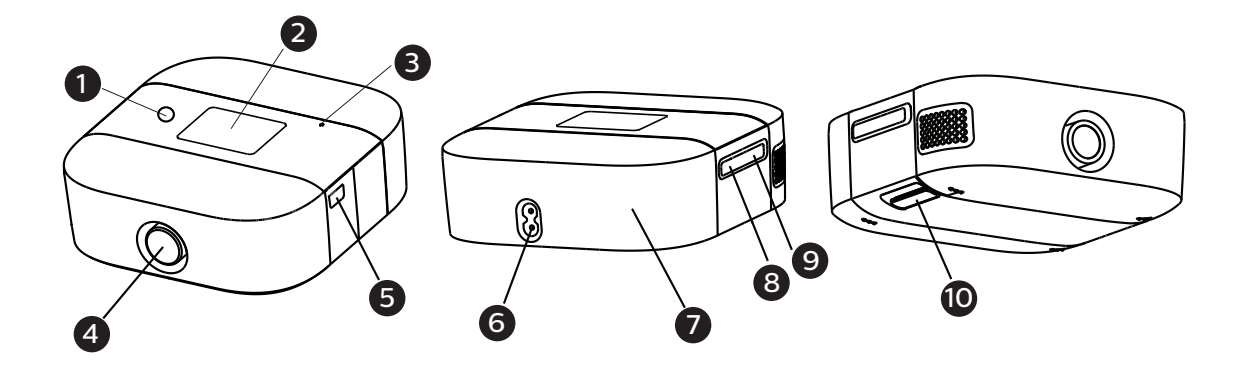

Illustrasjonen ovenfor viser noen av enhetens funksjoner, som er beskrevet i tabellen nedenfor.

| Nr. | Funksjon                              | Beskrivelse                                                            |
|-----|---------------------------------------|------------------------------------------------------------------------|
| 1   | Av/på-knapp for behandling $\bigcirc$ | Starter og stanser luftflow for behandling.                            |
| 2   | Displayets berøringsskjerm            | Dette er behandlingsenhetens<br>brukergrensesnitt.                     |
| 3   | Sensor for omgivelseslys              | Oppdager lysnivået i rommet og justerer<br>displayskjermens lysstyrke. |
| 4   | Luftuttaksport                        | Koble til slangen her.                                                 |
| 5   | Seriekobling                          | Få tilgang til seriekoblingen her.                                     |
| 6   | Vekselstrøminntak                     | Koble til strømledningen her.                                          |
| 7   | Batteripakketilgang                   | Denne endehetten kan tas av for å få tilgang til<br>batteripakken.     |
| 8   | microSD-kort                          | Få tilgang til microSD-kortet her.                                     |
| 9   | Mobilladingsport                      | Få tilgang til USB-ladeport her ved bruk av mobilenheter.              |
| 10  | Filtertilgang                         | Få tilgang til filteret her.                                           |

# 3. Behandlingsenhet

### **Plassering av enheten**

Plasser enheten på et fast, flatt underlag et sted med enkel tilgang til der den skal brukes. Enheten bør plasseres på et lavere nivå enn din sovestilling. Forsikre deg om at enheten ikke befinner seg i nærheten av varme- eller kjøleutstyr (f.eks. luftsirkulasjonsventiler, radiatorer, klimaanlegg).

#### Merk

Ved plassering av enheten må du passe på at strømledningen er tilgjengelig, siden den eneste måten å slå av enheten på, er å ta ut strømkontakten.

#### Forsyne enheten med strøm

Følg fremgangsmåten nedenfor for å betjene enheten ved å koble strømledningen til et strømuttak.

1. Koble strømledningens kontakt til strøminngangen bak på enheten.

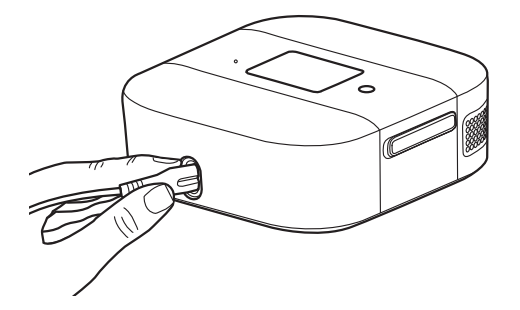

2. Koble støpslet på strømledningen til et strømuttak som ikke kontrolleres av en veggbryter.

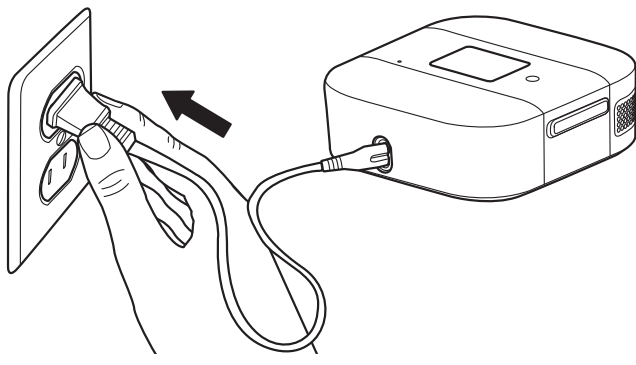

3. Pass på at alle tilkoblinger sitter godt.

#### Starte enheten

1. Pass på at enheten forsynes med strøm. Trykk hvor som helst på displayskjermen for å aktivere enheten.

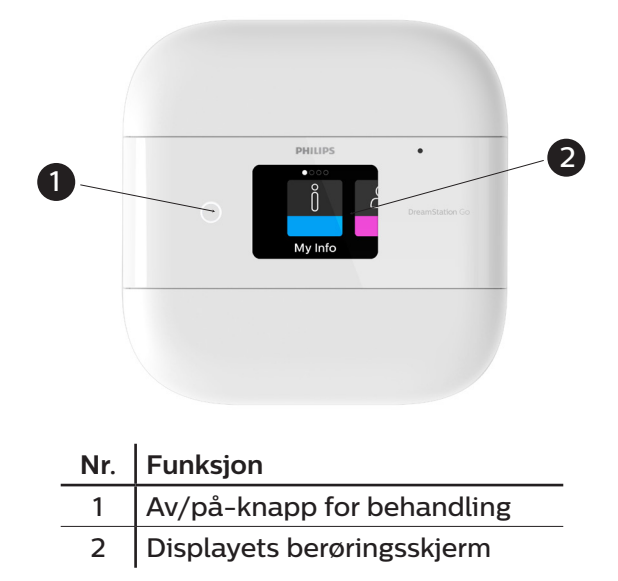

- 2. Ta på deg maskeenheten. Se instruksjonene som følger med masken.
- 3. Trykk på behandlingsknappen () på toppen av enheten for å slå på luftflow og starte behandlingen. Gjeldende trykk som leveres, vises i skjermbildet. Behandlingsknappen er **kun til behandling.**
- 4. Litt maskelekkasje er normalt og akseptabelt. Korriger større maskelekkasjer eller øyeirritasjon ved å justere maskens hodeutstyr. Se instruksjonene som fulgte med masken, for å få mer informasjon. Se eventuelt delen Kontroller masketilpasning.
- 5. Trykk på behandlingsknappen igjen for å slå av behandlingen. Slå av behandlingen når displayskjermen er av ved å plassere og holde en finger på skjermen i tre sekunder. Du kan også trykke hvor som helst på displayskjermen for å aktivere skjermen. Trykk deretter på behandlingsknappen for å slå av behandlingen.

#### Merknader

- Hvis du bruker enheten i en seng med hodegjerde, skal du prøve å plassere slangen over hodegjerdet. Dette kan redusere spenninger som påvirker masken.
- Hvis det oppstår et strømbrudd under behandlingen, vil enheten vise startskjermbildet når strømforsyningen gjenopprettes. Du kan gjenoppta behandlingen etter behov.

#### Navigere i enhetens skjermbilder

Med brukergrensesnittet på denne enheten kan du justere enhetens innstillinger og vise informasjon om behandlingen din. Brukergrensesnittet består av displayskjermen og berøringspanelet. Sveip til venstre eller høyre på berøringspanelet for å bla gjennom menyalternativene på displayskjermen.

Slik justerer du en innstilling:

- 1. Sveip på berøringsskjermen til du finner ønsket menyalternativ.
- 2. Trykk på ønsket menyalternativ.
- 3. Sveip på berøringsskjermen til du finner undermenyalternativet, og trykk på alternativet for å velge denne innstillingen.
- 4. Sveip på berøringsskjermen for å endre innstillingen.
- 5. Trykk på ikonet eller trykk på pil opp-tasten **t** øverst til venstre på displayet for å lagre innstillingen, og gå tilbake til forrige menyalternativ.

#### Merk

- Sveip-ikonet 🖔 i et skjermbilde indikerer at du må sveipe til venstre eller høyre for å utføre en handling.
- Trykk-ikonet Ni i et skjermbilde angir at du skal trykke på displayet for å utføre en handling.
- Hvis du trykker på pil ned på displayet når pil ned 
  vises i et skjermbilde, kommer du til en undermeny med flere menyalternativer. Hvis du trykker på pil opp når pil opp 
  vises i en undermeny, kommer du tilbake til hovedmenyen.
- Skjermbildene som vises i denne håndboken, er kun eksempler som er ment som referanse. Faktiske skjermbilder kan variere avhengig av enhetsmodell og leverandørinnstillinger.

### Innstillinger for menynavigering med behandling på

| Nr. | Funksjon         | Beskrivelse                                                                                                    |
|-----|------------------|----------------------------------------------------------------------------------------------------|
| 1   | Behandlingstrykk | Viser gjeldende trykk som leveres.                                                                                         |
| 2   | Rampefunksjon    | Hvis rampefunksjonen er aktivert, vil enheten gå tilbake til<br>innstilt rampetrykk når du trykker på rampeikonet.         |
| 3   | Omstart          | Hvis MyStart-funksjonen er aktivert, vil enheten gå tilbake til<br>innstilt MyStart-trykk når du trykker på omstartikonet. |

Du kan justere eller vise følgende innstillinger mens enheten leverer behandling.

**Merk:** MyStart- og rampefunksjonene er ikke tilgjengelige samtidig. Leverandøren kan kun aktivere én av dem.

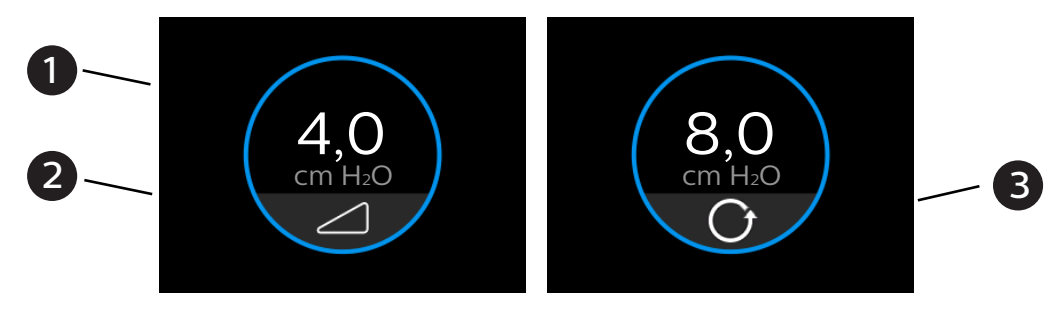

## Rampefunksjon

Rampe er en komfortfunksjon som reduserer levert lufttrykk når du prøver å sovne, og som deretter øker lufttrykket gradvis (ramper det opp) til ordinasjonsinnstillingen. Dermed blir det mer behagelig å sovne.

Hvis rampen er aktivert på enheten, trykker du på rampeikonet ( 🗾 ) på displayet etter at du har slått av luftflow. Du kan bruke rampefunksjonen så ofte du ønsker.

Når du trykker på rampeikonet, endres behandlingsskjermbildet slik at det gjenspeiler rampetrykket, og tallene i den blå sirkelen gjenspeiler den gradvise trykkøkningen.

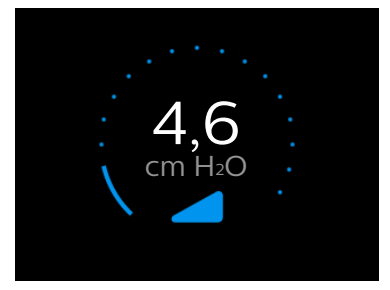

3. Behandlingsenhet

Enheten har to rampemoduser. Standard rampemodus øker trykket jevnt og trutt. Alternativt opprettholder SmartRamp-modusen et konstant lavt trykk inntil enheten oppdager at du trenger mer trykk.

## **MyStart-funksjon**

MyStart-funksjonen lar deg velge et starttrykk for Auto CPAP hvor det er mest komfortabelt for deg å sovne. Hvis trykket føles for lavt eller for høyt når du prøver å sovne, kan du justere MyStart-trykket opp eller ned via MyComfort-menyen.

Hvis MyStart er aktivert, er MyStart-trykket det trykket som leveres når du slår på luftflow, og frem til MyStart-tiden utløper. Du kan gå tilbake til MyStart-trykket når som helst i løpet av natten ved å trykke på omstartikonet **()**.

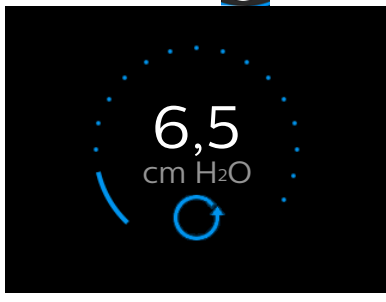

Når du slår på luftflow eller trykker på omstartikonet, vil den blå sirkelen i behandlingsskjermbildet endre seg og gjenspeile at tiden i denne funksjonen nærmer seg MyStart-tid. Tallene i den blå sirkelen vil i første omgang gjenspeile MyStart-trykket. Utover natten oppdateres dette tallet for å gjenspeile en eventuell nødvendig endring i behandlingstrykk mellom MyStart-trykket og enhetens maksimale trykk.

### Innstillinger for menynavigering med behandling av

Fra startskjermbildet kan du bla mellom følgende fem alternativer:

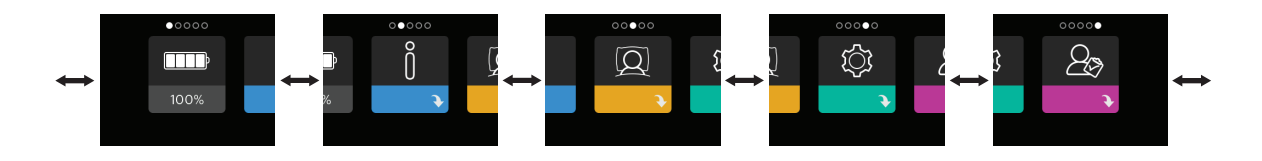

| Batteri      | Min info                                                                                                    | Min komfort                           | Min enhet           | Brukerstøtte           |  |
|--------------|----------------------------------------------------------------------------------------------------|---------------------------------------|---------------------|------------------------|--|
| Batteri      | Denne menyen er sy<br><b>Batteripakke</b> for me                                                                                    | nlig når batteripak<br>r informasjon. | ken er tilkoblet. S | Se <b>kapittel 7</b> , |  |
| Min info     | Denne menyen gir en statistisk oversikt over behandlingsbruken din.                                                                 |                                       |                     |                        |  |
| Min komfort  | Denne menyen inneholder komfortinnstillinger som du kan justere ved behov.                                                          |                                       |                     |                        |  |
| Min enhet    | Denne menyen inneholder innstillinger for enheten som du kan endre.                                                                 |                                       |                     |                        |  |
| Brukerstøtte | erstøtte Denne menyen inneholder informasjon leverandøren kan be deg le<br>høyt, slik at det blir enklere å hjelpe deg via telefon. |                                       |                     |                        |  |

#### 3. Behandlingsenhet

## Min info

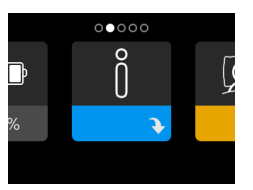

Når du velger **Min info**, vises følgende skjermbilder. Du kan ikke endre innstillingene i menyen Min info. Disse skjermbildene er kun ment som referanse. Leverandøren vil kanskje be om deg om denne informasjonen med jevne mellomrom. Hvis noen av alternativene nedenfor ikke er synlige, er det fordi leverandøren ikke har aktivert disse alternativene.

| Ikon       | Tekst                | Beskrivelse                                                                                                    |
|------------|----------------------|----------------------------------------------------------------------------------------------------|
| AHI 🙊%     | Forrige økt          | Dette skjermbildet viser hvor lenge brukeren faktisk<br>mottar behandling på enheten, apné/hypopné-indekser<br>(AHI) og verdien "100 % minus stor lekkasje" for den siste<br>1-dagsperioden.                                                                                                    |
| X          | Terapitimer          | Dette skjermbildet viser hvor lenge brukeren faktisk<br>har mottatt behandling på enheten i løpet av den siste<br>1-dagsperioden. I tillegg vises den gjennomsnittlige tiden<br>pasienten faktisk har mottatt behandling i løpet av de siste<br>7 og 30 dagene.                                                                         |
| АНІ        | АНІ                  | Dette skjermbildet viser apné/hypopné-indeksverdien<br>(AHI) for den siste 1-dagsperioden. Det viser i tillegg<br>gjennomsnittet av disse individuelle AHI-verdiene i løpet av<br>en 7- og en 30-dagersperiode.                                                                                                    |
| <b>Q</b> % | Masketil-<br>pasning | Viser verdien "100 % minus stor lekkasje". En stor lekkasje<br>er prosentandelen av tid der maskelekkasjen var så høy<br>at det ikke lenger er mulig for enheten å identifisere<br>respirasjonshendelser med statistisk nøyaktighet. Viser<br>verdien for den siste 1-dagsperioden samt verdiene i løpet<br>av de siste 7 og 30 dagene. |
| CSR        | Periodisk<br>pusting | Viser prosentandelen av tiden da brukeren opplevde<br>periodisk pusting. Viser verdien for den siste 1-dagsperioden<br>samt verdier for de siste 7 og 30 dagene. Hvis du observerer<br>en stor økning i prosentandelen av tid med periodisk<br>pusting indikert her, skal du kontakte leverandøren for å få<br>hjelp.                   |
| 90 %       | 90 % trykk           | Dette skjermbildet viser verdien for 90 % trykk for den siste<br>1-dagsperioden samt verdier for de siste 7 og 30 dagene.                                                                                                    |

## Min komfort

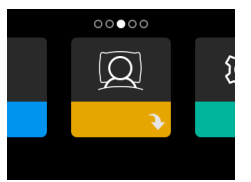

Når du velger **Min komfort**, vises følgende skjermbilder. Du kan endre innstillingene i oppsettmenyen. Disse skjermbildene vises kun hvis de er tilgjengelige og aktivert på enheten. Hvis noen av alternativene nedenfor ikke er synlige, er det fordi leverandøren ikke har aktivert disse alternativene. Hvis et hengelåsikon **\hat{\mathbf{n}}** vises i dette skjermbildet, angir det at leverandøren har låst denne innstillingen, og du kan ikke endre den.

| Ikon    | Tekst             | Beskrivelse                                                                                                    |  |  |
|---------|-------------------|----------------------------------------------------------------------------------------------------|--|--|
|         | Rampe             | Her vises rampestarttrykket. Du kan øke eller redusere<br>rampestarttrykket i trinn på 0,5 cm H <sub>2</sub> O.                                                                                                    |  |  |
|         | Rampetid          | Når du stiller inn rampetid, øker enheten trykket fra verdien<br>innstilt på rampeskjermbildet til behandlingstrykkinnstillingen<br>over tidsperioden angitt her.                                                                                                    |  |  |
| MyStart | MyStart-<br>trykk | Dette viser nåværende MyStart-trykk. Du kan øke MyStart-<br>trykket fra 4,0 til 20,0 cm H <sub>2</sub> O i trinn på 0,5 cm H <sub>2</sub> O.                                                                                                    |  |  |
| MyStart | MyStart-<br>tid   | Når du angir MyStart-tid, vil enheten overstyre det laveste<br>behandlingstrykket over tidsperioden som er angitt her.                                                                                                    |  |  |
| FLEX    | Flex<br>(type)    | Gjør at du kan velge hvilken type lufttrykksavlastning du<br>vil kjenne når du puster ut ved behandling med de tilgjengelige<br>Flex-typene på enheten. Du kan også slå av denne funksjonen.                                                                                                    |  |  |
| FLEX    | Flex<br>(nivå)    | Her kan du justere nivået på lufttrykkavlastningen du føler når<br>du puster ut under behandlingen. Leverandøren kan aktivere<br>eller deaktivere denne funksjonen. Når leverandøren aktiverer<br>Flex, vil det allerede være et innstilt nivå for deg på enheten.<br>Du kan øke eller redusere innstillingen fra 1 til 3. Innstillingen på<br>"1" gir en liten trykkavlastning, mens høyere tall gir ytterligere<br>avlastning. |  |  |

#### 3. Behandlingsenhet

| Ikon                      | Tekst                              | Beskrivelse                                                                                                    |
|---------------------------|------------------------------------|----------------------------------------------------------------------------------------------------|
| Ŕ                         | Masketype                          | Hvis du bruker en Philips Respironics-maske med DreamStation<br>Go, må du se om det står en verdi for System One-<br>motstandskontroll (f.eks. X1, X2) i maskens bruksanvisning.<br>Hvis det finnes en verdi for System One-motstandskontroll for<br>Philips Respironics-masken, må du stille den inn for oppnå<br>optimal trykkavlastning (Flex). Kontakt leverandøren hvis du<br>ikke kan finne denne motstandsinnstillingen for masken. |
| \$<br>₽                   | Slange-<br>type                    | Denne innstillingen gjør at du kan velge riktig slangetype<br>som skal brukes med enheten. Du kan velge (12) for<br>Philips Respironics slangetype 12, (15) for Philips Respironics<br>slangetype 15 eller (22) for Philips Respironics slangetype 22.<br>Merk: Slangetype 12 og 15 er angitt på mansjetten med symbolet:<br>"12" eller "15". Slangetype 22 er ikke angitt på mansjetten.                                                  |
| $\mathbb{Q}^{\checkmark}$ | Kontroller<br>masketil-<br>pasning | Med denne funksjonen kan du kontrollere tilpasningen av<br>masken før behandlingen startes. Dette gjøres ved å måle<br>mengden lekkasje.                                                                                                    |

#### Min enhet

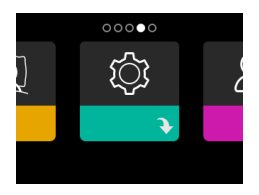

Når du velger **Min enhet**, vises følgende skjermbilder. Du kan endre innstillingene i oppsettmenyen. Disse skjermbildene vises kun hvis de er tilgjengelige og aktivert på enheten. Hvis noen av alternativene nedenfor ikke er synlige, er det fordi leverandøren ikke har aktivert disse alternativene.

| lkon       | Tekst                | Beskrivelse                                                                                                    |
|------------|----------------------|----------------------------------------------------------------------------------------------------|
| $\bigcirc$ | Behand-<br>lingsring | Denne innstillingen kontrollerer behandlingsknappens LED-<br>lysring under behandlingen. LED-lysringen vil stå på under<br>behandlingen hvis du velger Lys på. LED-lysringen vil forsvinne<br>og gå i ett med bakgrunnsbelysningen på displayet hvis du<br>velger Lys dimmes. |
|            | Språk                | Med denne funksjonen kan du velge hvilket språk som skal<br>vises i grensesnittet.                                                                                                    |
| *          | Bluetooth            | Med denne funksjonen kan du slå <i>Bluetooth</i> av og på. I tillegg<br>kan du slette paringen med en kompatibel <i>Bluetooth-</i> enhet.                                                                                                    |

| Ikon | Tekst | Beskrivelse                                                                                                    |
|------|-------|----------------------------------------------------------------------------------------------------|
| Ċ    | Tid   | Med denne innstillingen kan du justere tiden.<br>Standardinnstillingen er Greenwich-tid, men du kan justere<br>tiden i trinn på 30 minutter slik at den samsvarer med den<br>lokale tidssonen din.<br>Merk: Denne tidsinnstillingen skal ikke brukes som en<br>klokkefunksjon på enheten. Den har til hensikt å justere<br>behandlingsdataene dine for bruk i leverandørens<br>datarapporter. |

### Brukerstøtte

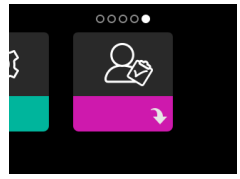

Når du velger **Brukerstøtte**, kan du se følgende skjermbilder. Du kan ikke endre innstillingene i brukerstøttemenyen. Disse skjermbildene er kun ment som referanse. Leverandøren vil kanskje be om deg om denne informasjonen med jevne mellomrom. Hvis noen av alternativene nedenfor ikke er synlige, er det fordi leverandøren ikke har aktivert disse alternativene.

| Ikon | Tekst                | Beskrivelse                                                                                                    |  |  |
|------|----------------------|----------------------------------------------------------------------------------------------------|--|--|
|      | Enhet (info)         | Dette skjermbildet viser informasjon om behandlingsenheten:<br>serienummer, modell og programvareversjon.                                                                                                    |  |  |
| B    | Terapi (info)        | (info) Dette skjermbildet viser behandlingsinformasjon som leverandøren kan be om for å gi deg støtte.                                                                                                    |  |  |
| C    | Ring inn             | Dette skjermbildet viser total behandlingstid og total<br>viftetid for enheten, samt et samsvarende kontrollnummer<br>leverandøren bruker for å validere at dataene som leveres av<br>deg, er dataene som er hentet fra dette skjermbildet.                                                                                                    |  |  |
|      | Ytelse<br>(kontroll) | Enheten er utstyrt med det selvdiagnostiske verktøyet<br>"Ytelseskontroll". Dette verktøyet kan evaluere enheten for<br>visse feil. Det lar deg i tillegg dele viktige enhetsinnstillinger<br>med leverandøren. Bruk Ytelseskontroll når leverandøren ber<br>deg om det.<br>Når skanningen er fullført, viser skjermbildet et grønt merke<br>hvis det ikke oppdages feil. Hvis enheten viser en rød "X",<br>kontakter du leverandøren for å få hjelp. |  |  |

#### 3. Behandlingsenhet

| Ikon    | Tekst   | Beskrivelse                                                                                                    |
|---------|---------|----------------------------------------------------------------------------------------------------|
| A-Trial | A-Trial | Hvis automatisk prøvemodus er tilgjengelig, viser dette<br>skjermbildet dager: xx/xx (der xx/xx er antall fullførte<br>prøvedager / antall valgte prøvedager). |

#### Kontroller masketilpasning

Den valgfrie funksjonen **Kontroller masketilpasning** kan aktiveres eller deaktiveres av leverandøren. Med denne funksjonen kan du kontrollere tilpasningen av masken før behandlingen startes.

- 1. Ta på deg maskeenheten. Se instruksjonene for masken ved behov.
- 2. Naviger til skjermbildet **Kontroller masketilpasning** under **Min komfort**, og trykk på displayet for å starte kontrollen.
- 3. Enheten leverer et testtrykk mens skjermbildet teller ned 40 sekunder.

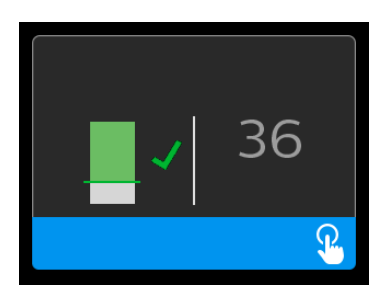

4. Når testen er fullført, vil skjermbildet vise enten et grønt merke eller en rød "X". Det grønne merket angir at det er en passe stor lekkasje. Den røde "X"-en angir at lekkasjen kan påvirke enhetens ytelse, men enheten forblir funksjonell og leverer behandling.

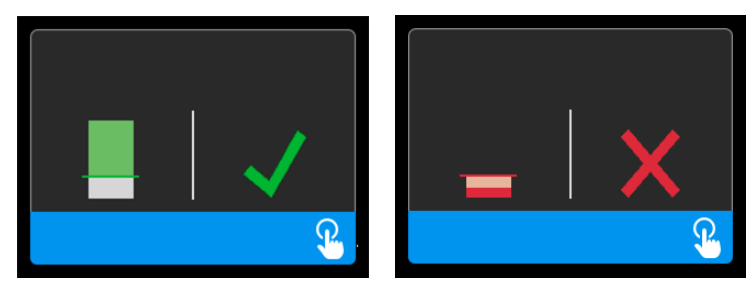

#### Merk

Hvis du vil prøve å forbedre masketilpasningen, kan du stanse behandlingen, justere tilpasningen av masken og kjøre funksjonen **Kontroller masketilpasning** på nytt. Se instruksjonene som fulgte med masken og hodeutstyret for informasjon om riktig tilpasningsprosedyre.

#### Pare behandlingsenheten med *Bluetooth®-aktivert* mobil enhet

Enheten din kan ha en trådløs *Bluetooth*-teknologi som gjør at du kan overføre data fra behandlingsenheten din til **DreamMapper**. DreamMapper er et mobilt og nettbasert system som er laget for å hjelpe deg å få en bedre søvnbehandlingsopplevelse.

#### Merknader

- Du kan kun pare behandlingsenheten med én mobil enhet om gangen.
- Paring fungerer best når behandlingsenheten og den mobile enheten er i samme rom.
- Den gjeldende versjonen av DreamMapper veileder deg gjennom disse instruksjonene.
- Når du har startet paringen, har du 30 sekunder på å fullføre oppsettet. Det avbrytes automatisk når denne tiden har gått.

Slik parer du mobiltelefonen eller nettbrettet manuelt:

- 1. Installer DreamMapper på den mobile enheten.
- 2. Når behandlingsenheten er slått på og viften er av, starter du *Bluetooth*-oppsett fra DreamMapper-mobilappen.
- 3. Behandlingsenheten vil vises som **PR BT XXXX** (XXXX er de fire siste tallene i serienummeret angitt nederst på behandlingsenheten eller i **Brukerstøtte**-innstillingene).
- 4. Den mobile enheten krever at du bekrefter paringen på én av disse to måtene:
- Angi en PIN-kode

Følgende ikon vises i skjermbildet på behandlingsenheten sammen med **Pare?**:

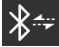

Sveip til venstre eller høyre for å velge "ja", og trykk på displayet for å bekrefte innstillingen. Behandlingsenheten viser en sekssifret PIN-kode. Skriv inn denne PIN-koden på den mobile enheten din for å fullføre paringen.

— Bekreft en PIN-kode

Følgende ikon vises i skjermbildet til behandlingsenheten sammen med en sekssifret PIN-kode og **Pare?**:

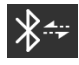

Verifiser at PIN-koden er identisk på både behandlingsenheten og den mobile enheten. Hvis det er tilfellet, sveiper du over behandlingsenhetens display for å velge "ja" og trykker på displayet for bekrefte valget. Deretter velger du å godta på den mobile enheten for å fullføre paringen.

### Hurtigmeldinger for enheten

Hurtigmeldinger for enheten er meldinger som vises i skjermbildet for brukergrensesnittet. Flere hurtigmeldinger finnes i hvert kapittel.

Følgende oppsummeringstabell gir en oversikt over meldingene:

| Tilstand                                   | Ikon    | Beskrivelse                                                                                                    | Mulig årsak | Tiltak                                                                                                    |  |
|--------------------------------------------|---------|----------------------------------------------------------------------------------------------------|-------------|----------------------------------------------------------------------------------------------------|--|
| Tid                                        | Ŀ       | Ber om å angi tid.                                                                                                    | _           | Angi tiden på<br>enheten.                                                                                                    |  |
| Justering av<br>MyStart-trykk              | MyStart | Angi innstillingen for<br>MyStart-trykk.                                                                                                    | -           | Juster MyStart-<br>trykket, og trykk på<br>displayet for å lagre<br>og slette meldingen.                                                                                                    |  |
| Søvnforløp                                 | _       | Viser et sammendrag<br>av behandlingen over<br>tre netter.                                                                                                  | -           | Trykk på displayet for<br>å bekrefte og slette<br>meldingen.                                                                                                    |  |
| Endring godtatt                            | Ţ       | Bekrefter at<br>ordinasjonsendring<br>eller oppgradering av<br>enheten er godkjent.                                                                         | _           | Trykk på displayet for<br>å bekrefte og slette<br>meldingen.                                                                                                    |  |
| EZ-Start-trykk<br>økt trinnvis til<br>xx,x | î()     | Viser når EZ-Start er<br>aktivert og enheten<br>øker innstillingen for<br>behandlingstrykk for<br>neste økt.                                                | -           | Ingen tiltak<br>nødvendig.                                                                                                    |  |
| Pare?: 123456<br>Ja/Nei                    | *       | Ber deg om å<br>godkjenne eller<br>avslå paring med en<br><i>Bluetooth</i> -kompatibel<br>enhet. Denne enheten<br>kan identifiseres av de<br>viste sifrene. | _           | Sveip på displayet<br>for å godta (Ja)<br>eller avslå (Nei)<br>paring, og bekreft<br>deretter valget ved å<br>trykke på displayet.<br>Hurtigmeldingen<br>vil melde fra etter<br>30 sekunder, og<br>paringen avbrytes<br>hvis du ikke velger Ja. |  |

#### 3. Behandlingsenhet

| Tilstand                           | Ikon | Beskrivelse                                                                                                    | Mulig årsak                            | Tiltak                                                                                                    |
|------------------------------------|------|----------------------------------------------------------------------------------------------------|----------------------------------------|----------------------------------------------------------------------------------------------------|
| <i>Bluetooth</i> LE-<br>passkode   | ∦≁   | Ber deg om å godta<br>eller avslå paring til en<br><i>Bluetooth</i> -kompatibel<br>enhet før passkoden<br>for paringen vises. | _                                      | Hvis du valgte Ja til<br>å godta paringen,<br>vil <i>Bluetooth</i> LE-<br>passkoden vise<br>en passkode på<br>skjermen. Skriv inn<br>passkoden på den<br>mobile enheten din<br>for å utføre paringen.<br>Hurtigmeldingen<br>vil melde fra etter<br>30 sekunder, og<br>paringen avbrytes<br>hvis du ikke bruker<br>passkoden. |
| Pasientmelding                     |      | Melding fra<br>leverandøren.                                                                                                  | -                                      | Trykk på displayet for<br>å bekrefte og slette<br>meldingen.                                                                                                    |
| Endring avvist                     | Ţ    | En ordinasjons- eller<br>innstillingsendring ble<br>avvist.                                                                   | Endringen<br>mangler<br>eller er feil. | Kontakt leverandøren.                                                                                                    |
| Behov for<br>service               | À    | Angir en feil som gjør<br>at enheten går i "sikker<br>modus". Strømmen<br>kan da forbli på, men<br>luftflowen deaktiveres.    | Enhetsfeil                             | Koble enheten fra<br>strømmen. Koble til<br>strømledningen igjen<br>for å gjenopprette<br>strømmen. Hvis<br>varslingen fortsetter,<br>tar du kontakt med<br>leverandøren.                                                                                                    |
| Autostopp                          | A₽   | Vises når behandlingen<br>avsluttes på grunn av<br>autostoppfunksjon.                                                         | Masken er<br>fjernet.                  | Ta masken på igjen,<br>bekreft god tilpasning<br>og slå på luftflowen<br>for å gjenoppta<br>behandlingen.                                                                                                    |
| Laster språk og<br>starter på nytt | X    | Vises når et nytt språk<br>velges fra menyen.                                                                                 | _                                      | Ingen tiltak<br>nødvendig.<br>Tidsavbrytes når det<br>er fullført.                                                                                                    |

#### 3. Behandlingsenhet

| Tilstand                     | Ikon | Beskrivelse                                                                               | Mulig årsak | Tiltak                                                                                                    |
|------------------------------|------|-------------------------------------------------------------------------------------------|-------------|----------------------------------------------------------------------------------------------------|
| Opptatt                      | M    | Vises når enheten<br>er midlertidig<br>utilgjengelig<br>på grunn av<br>datakommunikasjon. | -           | Ingen tiltak<br>nødvendig.                                                                                                    |
| Programvare-<br>oppgradering |      | Ber deg om å oppdate-<br>re enheten for pro-<br>gramvareendringer.                        | _           | Velg mellom "Ja" eller<br>"Nei" når du blir bedt<br>om å oppgradere<br>programvaren.<br>Hvis "ja" velges, vil<br>oppgraderingen bli<br>utført. Ikke koble<br>enheten fra strøm.<br>Hvis du velger "nei",<br>blir meldingen slettet. |

# 4. Slange

## Slangetyper

Det finnes tre ulike typer slanger som kan brukes sammen med DreamStation Gobehandlingsenheten. Du må velge slangetype på enheten.

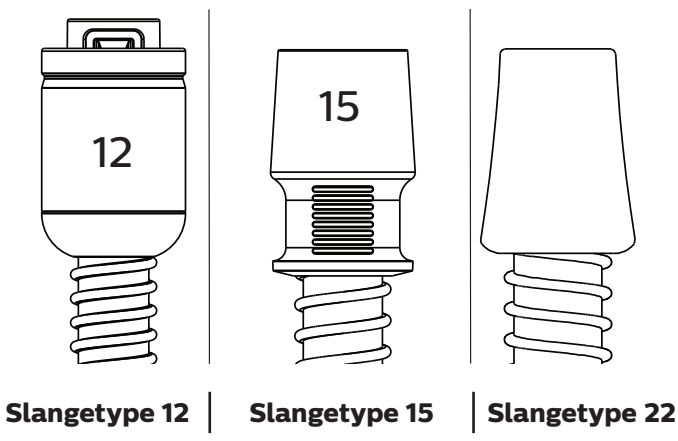

Slangetype 12 er merket med "12" på slangemansjetten (som vist på bildet over). Slangetype 15 er merket med "15" på slangemansjetten (som vist på bildet over). Slangetype 22 er ikke merket med noe tall eller symbol på slangemansjetten (som vist på bildet over).

#### Koble slangen til enheten

Koble slangen til enheten din ved hjelp av følgende Philips Respironics-tilbehør:

- Nesemaske eller heldekkende ansiktsmaske (grensesnitt) med innebygd utåndingsport eller en nesemaske eller heldekkende ansiktsmaske (grensesnitt) med en separat utåndingsanordning tilkoblet (f.eks. Whisper Swivel II)
- Bøyelig slange, 1,83 m
- Hodeutstyr til maske

#### 4. Slange

Følg disse trinnene for å koble slangen til enheten:

1. Sett inn slangetype 12, 15 eller 22 i luftuttaksporten på behandlingsenheten.

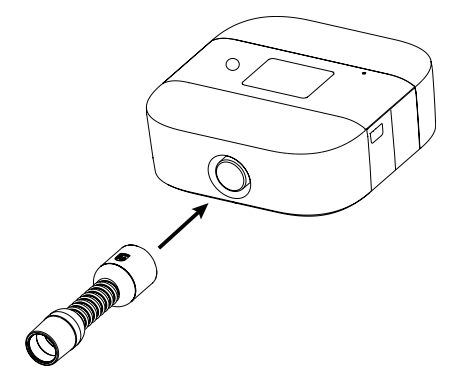

2. Koble slangen til masken. Informasjon om riktig plassering finnes i instruksjonene som fulgte med masken.

#### Merknader

- Bruk den medfølgende maskeadapteren hvis masken ikke kan kobles direkte til slangetype 12.
- Du kan bruke en standardslange med et bakteriefilter. Ved behov kobles et bakteriefilter til enhetens luftuttak, og deretter kobles den bøyelige slangen til uttaket på bakteriefilteret. Når det brukes bakteriefilter, kan enhetens ytelse bli påvirket. Enheten vil imidlertid fortsatt være funksjonell og levere behandling.
- Masketilkoblingsporten (mansjetten) til slangetypene på 12, 15 og 22 mm er 22 mm iht. standard ISO 5356-1.

## Skifte slangetype

Skift slangetype ved å gå til **Min komfort -> Slangetype**. Sveip til venstre eller høyre for å bytte mellom slangetyper.

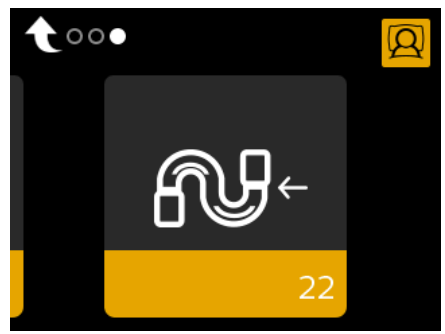

Du finner mer informasjon om navigering eller valg i **kapittel 3, Navigere i enhetens** skjermbilder eller **Min komfort**.

### Rengjøre slangen

Rengjør slangen før første gangs bruk og deretter daglig.

- 1. Koble den bøyelige slangen fra enheten.
- 2. Vask slangen forsiktig med varmt vann med et mildt rengjøringsmiddel.
- 3. Skyll godt.
- 4. Lufttørk. Inspiser slangen for skade eller slitasje. Kast og bytt ut ved behov.

## Hurtigmeldinger for slangeenheten

Hurtigmeldinger for enheten er meldinger som vises i skjermbildet for brukergrensesnittet.

| Tilstand                                    | Ikon    | Beskrivelse         | Mulig årsak                           | Tiltak                                                                                                    |
|---------------------------------------------|---------|---------------------|---------------------------------------|----------------------------------------------------------------------------------------------------|
| Liten lekkasje:<br>Sjekk maske<br>og slange | <u></u> | Blokkert<br>luftvei | Blokkering i<br>slange eller<br>maske | Kontroller at slangen ikke er i<br>klem eller brettet slik at luftflow<br>begrenses. Kontroller at masken er<br>riktig koblet til og uten blokkeringer. |

# 5. Filter

## Filtertyper

Du kan enten bruke et filter til gjenbruk som kan vaskes, eller et fint filter til engangsbruk.

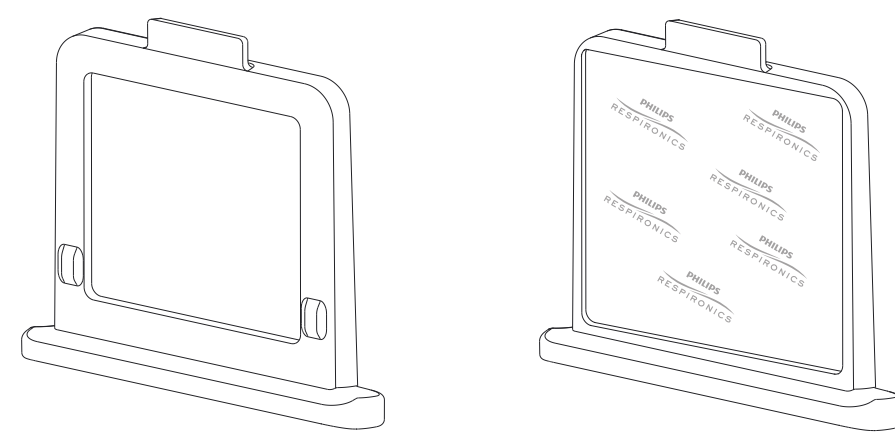

Filter til gjenbruk

Fint filter til engangsbruk

**Filteret til gjenbruk** filtrerer ut vanlig husholdningsstøv og pollen. Det gjenbrukbare filteret leveres sammen med enheten.

Det **fine filteret til engangsbruk** gir en grundigere filtrering av fine partikler. Filteret til engangsbruk anbefales for personer som er følsomme for tobakksrøyk eller andre små partikler. Det fine filteret til engangsbruk selges separat. Det fine filteret til engangsbruk inneholder Philips Respironics-merkevare (vist på bildet over).

#### Det fine filteret til engangsbruk skal IKKE skylles.

Enhetens ytelse kan påvirkes ved bruk av det fine filteret til engangsbruk. Enheten vil imidlertid fortsatt være funksjonell og levere behandling.

## Montere og skifte filteret

Et av filtrene **må alltid være på plass for** å betjene enheten. Hvis et filter ikke allerede er montert i enheten, må du montere det gjenbrukbare filteret som et minstekrav før du bruker enheten.

Enheten har en automatisk luftfilterpåminnelse. Hver 30. dag viser enheten en melding som minner deg på å kontrollere filtrene og skifte dem ut etter behov.

#### Merk

Luftfilterpåminnelsen er bare en melding. Enheten registrerer ikke filterytelsen, og den registrerer heller ikke om et filter har blitt skiftet ut.

Følg disse trinnene for å montere/skifte et filter i enheten:

1. Trekk ut den gamle filterenheten hvis et eksisterende filter skal skiftes ut.

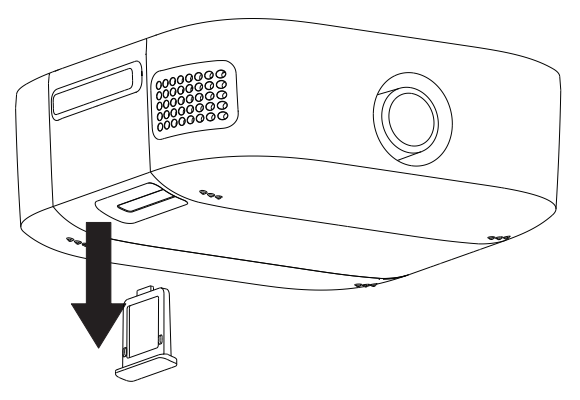

2. Sett inn et tørt, gjenbrukbart filter eller et nytt, fint filter til engangsbruk i filtertilgangen på enheten.

## Hurtigmeldinger for filterenheten

Hurtigmeldinger for enheten er meldinger som vises i skjermbildet for brukergrensesnittet.

| Tilstand                              | Ikon | Beskrivelse         | Mulig årsak                              | Tiltak                                                                                                    |
|---------------------------------------|------|---------------------|------------------------------------------|----------------------------------------------------------------------------------------------------|
| Inngang<br>blokkert.<br>Sjekk filter. | &A   | Blokkert<br>luftvei | Blokkering<br>ved<br>enhetens<br>inntak. | Kontroller at enhetens luftinntak ikke<br>er blokkert. Kontroller at luftfilter/<br>luftfiltre er riktig installert. Skift ut<br>ved behov. |

## 6. Tilbehør

Det finnes ulikt tilbehør tilgjengelig for DreamStation Go-systemet, for eksempel et microSD-kort, et reisesett og en batteripakke. Enheten har også en USB-port og en mikro-USB-port. Reisesettet er praktisk når du skal reise med enheten. Kontakt leverandøren for å få mer informasjon om tilgjengelig tilbehør. Ved bruk av valgfritt tilbehør skal du alltid følge instruksjonene som følger med tilbehøret.

### Bruke USB-porten og mikro-USB-porten

DreamStation Go-enheten har også en USB-port og en mikro-USB-port. USB-porten kan brukes til å lade mobile enheter. Mikro-USB-porten kan brukes av leverandøren til å hente ut behandlingsdata. Fjern dekselet over hver port for å få tilgang.

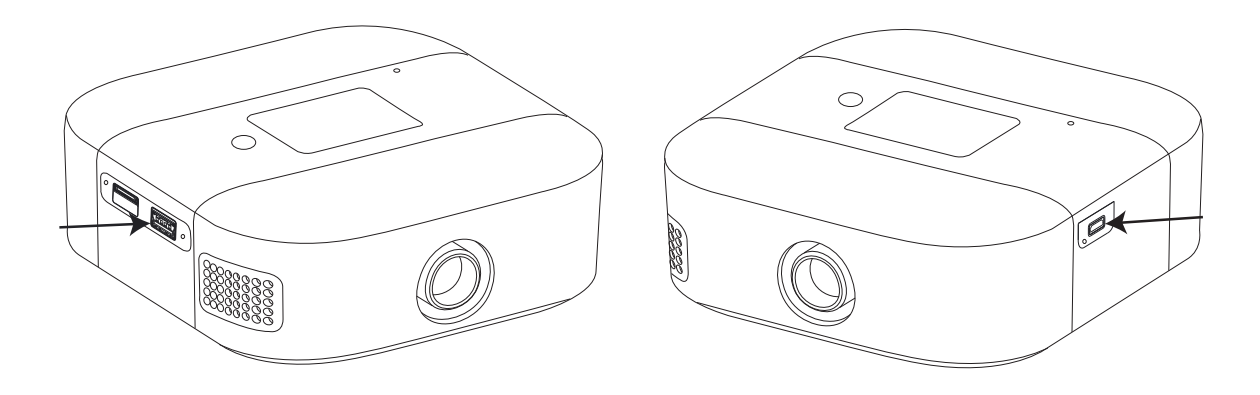

**USB-port** 

Mikro-USB-port

#### **Bruke microSD-kortet**

DreamStation Go-systemet kan leveres med et microSD-kort satt inn i microSDkortåpningen på siden av enheten, der informasjon registreres for leverandøren. Leverandøren kan be deg om å ta ut microSD-kortet og sende det inn for evaluering med jevne mellomrom.

Du kan bruke filteret til å fjerne microSD-kortet.

Slå av behandlingen og følg disse trinnene for å fjerne microSD-kortet:

1. Ta filteret ut av enheten. Se delen **Montere og skifte filteret** i kapittel 5 i denne håndboken.

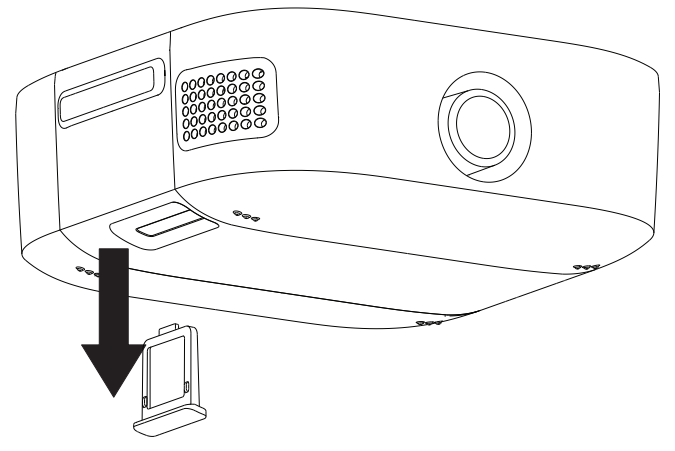

2. Bruk enden av filteret til å skyve mot microSD-kortet. Dette vil få microSD-kortet ut av enheten.

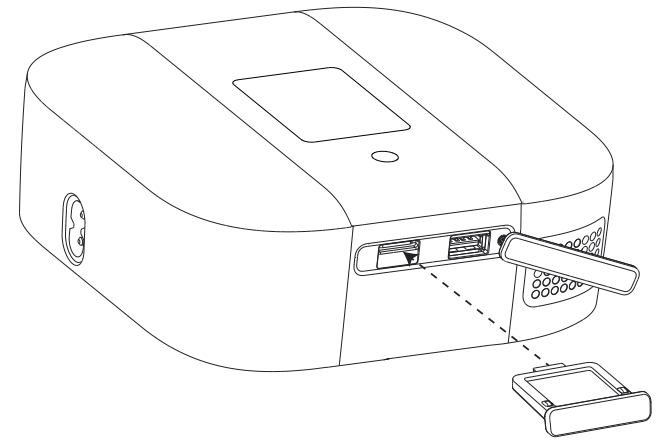

### Hurtigmeldinger for microSD-kortenheten

Hurtigmeldinger for enheten er meldinger som vises i skjermbildet for brukergrensesnittet.

| Tilstand                                                        | Ikon       | Beskrivelse                                                                                                    | Mulig årsak                                                                                                    | Tiltak                                                                                                    |
|-----------------------------------------------------------------|------------|----------------------------------------------------------------------------------------------------|----------------------------------------------------------------------------------------------------|----------------------------------------------------------------------------------------------------|
| Datautveksling:<br>Ikke fjern kortet                            |            | Lesing/skriving av<br>microSD-kort pågår.                                                                                                    | _                                                                                                    | Ingen tiltak<br>nødvendig.<br>Meldingen slettes<br>når microSD-<br>kortaktiviteten er<br>ferdig.                                                       |
| microSD-kort<br>fjernet                                         | <u>6</u> ? | Angir at microSD-<br>kortet er fjernet fra<br>behandlingsenheten<br>og ikke satt inn igjen<br>før den gjeldende<br>behandlingsøkten<br>startet. | microSD-kortet<br>ble ikke satt inn i<br>enheten igjen.                                                                                                    | Sett microSD-<br>kortet inn igjen,<br>eller klikk for å<br>slette alarmen.                                                                             |
| microSD-kort-<br>feil: Ta ut kortet<br>og sett det inn<br>igjen | <b>;</b> ? | microSD-kortfeil<br>oppdaget.                                                                                                    | Enheten kan ikke<br>lese microSD-<br>kortet. Det kan<br>være et problem<br>med microSD-<br>kortet, eller det<br>ble utløst under<br>en skriveaktivitet,<br>eller det ble satt<br>inn feil. | Ta ut microSD-<br>kortet og sett<br>det inn igjen.<br>Hvis meldingen<br>vises på nytt,<br>må du kontakte<br>leverandøren for å<br>få kortet erstattet. |
| Fullt microSD-<br>kort                                          |            | microSD-kortet er<br>fullt.                                                                                                    | microSD-kortet er<br>fullt.                                                                                                    | Ta ut microSD-<br>kortet og erstatt<br>det med et<br>nytt kort fra<br>leverandøren.                                                                    |

## 7. Batteripakke

## Indikatorer og knapper på batteripakken

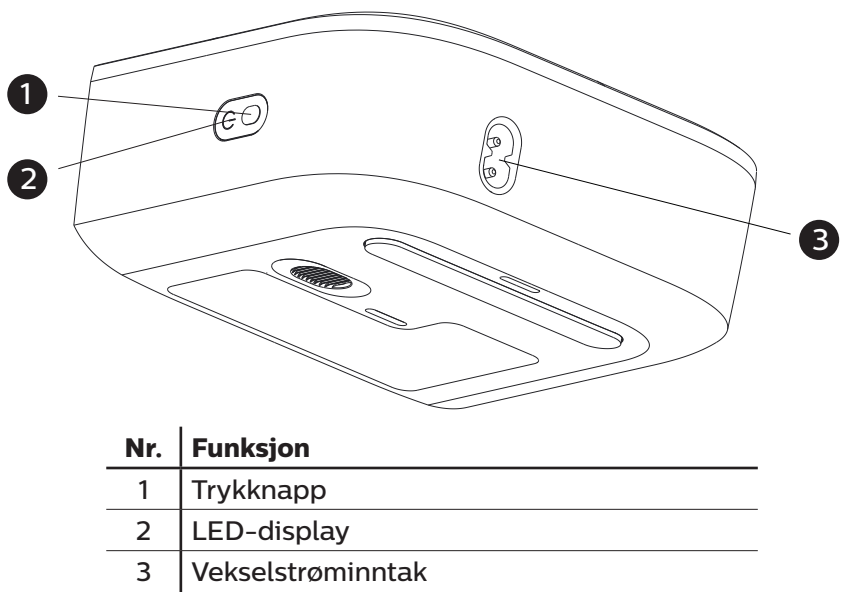

- Trykknapp Trykknappen finner du på LED-displayet på batteripakken.
- LED-display Batteripakken bruker en grønn LED-lampe for å indikere batteriladestatusen når batteriet lades og ikke er tilkoblet behandlingsenheten (frittstående lading). LED-lampen vil være i én av tre moduser:
  - \* Kontinuerlig når batteripakken er fulladet
  - \* Blinkende <sup>★</sup> under lading
  - \* Av  $^{\circ}$  når det er tilkoblet til behandlingsenheten

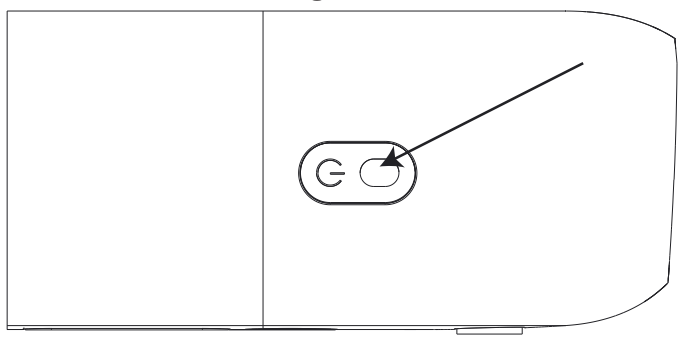

- 7. Batteripakke
- Batteripakkens ladeindikator under behandling Displayets berøringsskjerm viser gjeldende batteriladestatus i nedre høyre hjørne når pakken er tilkoblet og behandlingen er aktiv (vist under). En helt oppladet batteripakke indikeres av fire ladestreker. De hvite ladestrekene forsvinner når batteriets ladekapasitet avtar. Avhengig av innstillinger, maskelekkasje og miljøforhold varer en fullt oppladet batteripakke normalt i 8 timer. Kontakt leverandøren for mer informasjon.

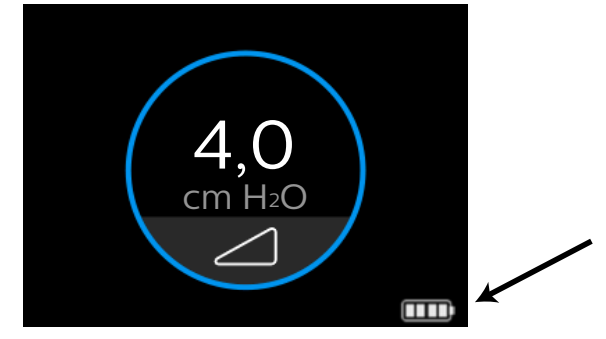

• Batteripakkens ladeindikator når behandlingen ikke er aktiv – Displayets berøringsskjerm vil vise batteriets ladeprosent når batteriet er koblet til behandlingsenheten, men ikke er i bruk (vist under). Dette skjermbildet vil vises på hovedmenyen.

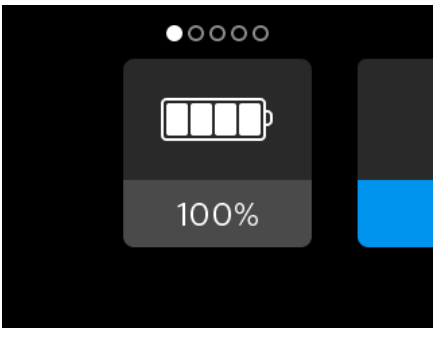

• Varsel om batteripakkens ladestatus – Displayets berøringsskjerm vil vise et batteri med et spørsmålstegn i midten (vist under) når ladenivået ikke kan fastslås.

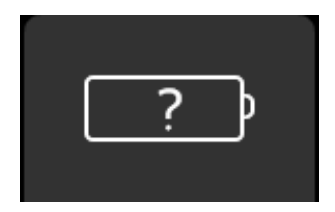

• Varsel om feil på batteripakke – Displayets berøringsskjerm vil vise et batteri med en X inni (vist under) når det oppdages en batterifeil.

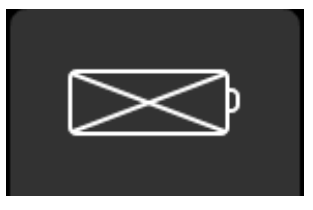

### Klargjøre batteripakken for første gangs bruk og lading

- 1. Fjern batteripakken fra emballasjen.
- 2. Koble enden av strømledningen til batteripakken.
- 3. Koble strømledningen til et vekselstrømuttak. Ladingen av batteripakken starter automatisk.
- 4. Når batteripakken er fulladet, er den klar til bruk med DreamStation Go-behandlingsenheten.

#### Merknader

- · Lad opp batteripakken med jevne mellomrom hvis den ikke brukes regelmessig.
- Behold emballasjen i tilfelle du trenger å returnere batteripakken til Philips Respironics.
- Batteripakken må kobles til og bli fulladet før du bruker den for første gang. Dette kan ta opptil 5 timer.

#### Koble batteripakken til enheten

Batteripakken er klar til bruk etter opplading. Den kan enten være koblet fra strømuttaket og brukes som en ekstern batteripakke (frittstående modus) eller forbli koblet til strømuttaket og uttak for en kontinuerlig, fulladet batteripakke (avbruddsfri strømforsyningsmodus (UPS)).

Følg trinnene nedenfor for å bruke batteripakken i UPS-modus:

1. Batteripakken må forbli koblet til strømkilden og koblet til et vekselstrømuttak. På denne måten kan du bruke batteripakken kontinuerlig uten at den lades ut.

#### 7. Batteripakke

2. Fjern batteripakkens endehette fra behandlingsenheten.

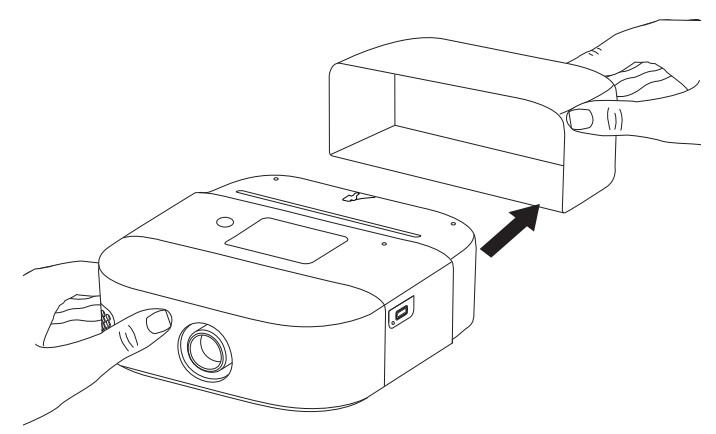

- 3. Skyv batteripakken på enheten der endehetten var. Se til at batteripakken fester seg til behandlingsenheten.
- 4. Fest vekselstrømledningen til batteripakken og deretter til vekselstrømuttaket.

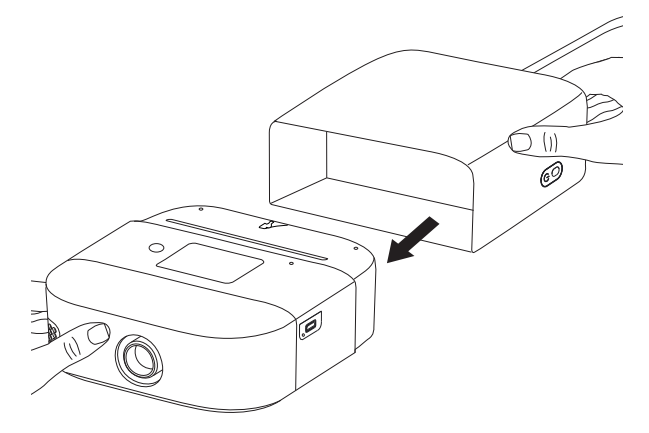

Følg disse trinnene for å bruke batteripakken i frittstående modus:

- 1. Kontroller at batteripakken er fulladet. Koble strømledningen fra strømuttaket, og koble strømledningen fra behandlingsenheten. Batteripakken kan nå brukes sammen med behandlingsenheten som en ekstern batteripakke.
- 2. Fjern batteripakkens endehette fra behandlingsenheten.
- 3. Skyv batteripakken på enheten der endehetten var. Se til at batteripakken fester seg til behandlingsenheten.
- 4. Trykk kort på batteripakkens trykknapp for å aktivere batteripakken.

#### Merknader

- Første gang du lader batteripakken må den **fullades** i henhold til instruksjonene i delen **Klargjøre batteripakken for første gangs bruk og lading**. Når den første ladingen er fullført, lades batteripakken mens den er koblet til i UPS-modus.
- Batteripakken slutter å lade når den når full lading, for å bevare batteriets levetid i UPS-modus. Batteriet begynner å lade igjen når det tømmes til 90 % ladestatus.
- Når batteripakken brukes i frittstående modus og behandlingsenheten går i ventemodus, slår behandlingsenheten automatisk av batteripakken for å bevare batteriladingen.

#### Koble fra batteripakken

- 1. Koble fra strømledningen.
- 2. Hold batteripakkens trykknapp nede i 5 sekunder, ellers vil batteripakken slå seg av innen 30 minutter når den ikke er i bruk.
- 3. Hurtigmeldingen for at enheten slås av vises, og behandlingsenheten slås av og slutter å lyse.
- 4. Du kan nå koble fra batteripakken. Koble fra batteripakken ved å skyve til side låsen på baksiden, og ta av batteripakken fra behandlingsenheten.

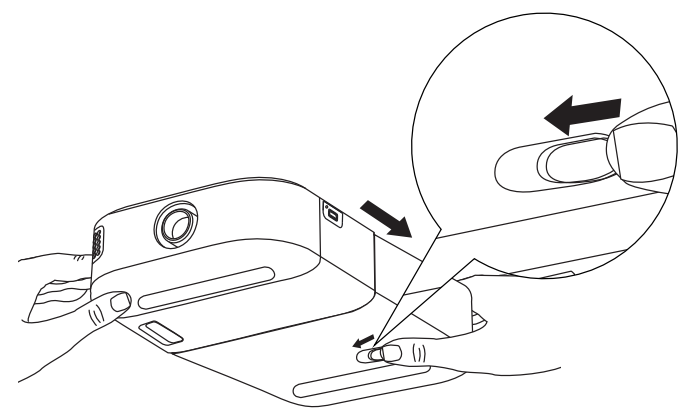

5. Skift batteripakkens endehette på behandlingsenheten.

# 8. Stell og vedlikehold

## Vedlikehold av behandlingsenhet og batteripakke

Kontroller enheten og batteripakken annenhver uke for å se om det er behov for vedlikehold.

- 1. Sørg for at enheten og batteripakken er koblet fra alle strømuttak og -kilder for å unngå elektrisk støt. Fjern eventuelle kabler som er koblet til enheten eller batteripakken.
- 2. Tørk utsiden av enheten eller batteripakken med en klut som er lett fuktet med vann.
- 3. La enheten eller batteripakken tørke helt før den kobles til en strømkilde, batteripakke, enhet eller kabel.

#### Merk

Kontroller enheten, batteripakken og alle kretsdelene (filter, slange og maske) for skade, for eksempel sprekker, rifter eller ødelagte deler. Skift ut alle skadde deler.

### Vedlikehold av gjenbrukbart filter

Ved normal bruk skal det gjenbrukbare filteret skylles **minst én gang annenhver uke**, og det skal skiftes ut etter **seks måneder**.

Det fine filteret til engangsbruk skal skiftes ut etter at det har vært brukt i 30 netter, eller før hvis det virker tilstoppet. **Det fine filteret skal IKKE skylles**.

Følg disse trinnene for å skylle det gjenbrukbare filteret:

- 1. Hvis enheten er i drift, skal du stanse luftflowen. Koble enheten fra strømkilden.
- 2. Ta filteret ut av enheten. Se delen Montere og skifte filteret i kapittel 5.
- 3. Ta deretter det gjenbrukbare filteret bort til vasken, snu det rundt (med flikene vendt ned), og la varmt springvann renne gjennom den hvite filtermassen slik at eventuelle urenheter blir skylt bort.
- 4. Rist filteret forsiktig slik at mest mulig vann blir fjernet.
- 5. **Vent til filteret har tørket helt før du monterer det igjen.** Skift ut filteret hvis det er skadet.
- 6. Sett inn filteret på nytt i filtertilgangsområdet på enheten. Se delen **Montere og** skifte filteret i kapittel 5.

#### Merknader

- Filtrene skal kun skiftes ut med filtre fra Philips Respironics.
- Skift ut det fine filteret til engangsbruk hvis det er skadet eller det har samlet seg smuss.

# 9. Feilsøking

## Tips og råd

Enheten er utstyrt med et selvdiagnostisk verktøy kalt **Ytelseskontroll**. Dette verktøyet kan evaluere enheten for visse feil. Det lar deg også dele diagnostisk informasjon med leverandøren din. Bruk Ytelseskontroll når leverandøren ber deg om det.

I tabellen nedenfor angis noen av problemene du kan støte på ved bruk av enheten, samt mulige løsninger på disse problemene.

Kontakt kundeservice for å få hjelp hvis ingen av de følgende feilsøkingstipsene fungerer for deg.

| Problem                                                                                                | Årsak                                                                            | Tiltak                                                                                                    |
|----------------------------------------------------------------------------------------------------|----------------------------------------------------------------------------------|----------------------------------------------------------------------------------------------------|
| Ingenting skjer når<br>du kobler enheten<br>til strøm. Knappenes<br>bakgrunnsbelysning<br>virker ikke. | Det er ikke strøm ved<br>uttaket, eller enheten<br>er ikke tilkoblet<br>uttaket. | <ul> <li>Hvis du bruker vekselstrøm:<br/>Kontroller uttaket, og sjekk at<br/>enheten er riktig tilkoblet og at det<br/>finnes strøm i uttaket. Kontroller<br/>at vekselstrømledningen er<br/>riktig tilkoblet til enhetens<br/>strøminngang.</li> </ul>                                                                               |
|                                                                                                    |                                                                                  | <ul> <li>Hvis du bruker batteripakken:<br/>Pass på at batteripakken er<br/>koblet til enheten på en sikker<br/>måte. Hvis batteripakken er blitt<br/>utsatt for ekstreme temperaturer,<br/>må den få kjøle seg ned eller<br/>varme seg opp til romtemperatur.<br/>Sjekk om batteripakken må lades<br/>opp eller byttes ut.</li> </ul> |
| Luftflowen slår seg<br>ikke på.                                                                        | Det kan være et<br>problem med viften.                                           | <ul> <li>Forsikre deg om at enheten har<br/>tilstrekkelig strømforsyning.</li> </ul>                                                                                                    |
|                                                                                                    |                                                                                  | <ul> <li>Forsikre deg om at<br/>startskjermbildet vises på<br/>brukergrensesnittet.</li> </ul>                                                                                                    |
|                                                                                                    |                                                                                  | <ul> <li>Trykk på behandlingsknappen på<br/>toppen av enheten for å starte<br/>luftflowen. Hvis luftflowen ikke<br/>slås på, kan det være et problem<br/>med enheten.</li> </ul>                                                                                                    |

| Problem                                                                | Årsak                                                                                                    | Tiltak                                                                                                    |
|------------------------------------------------------------------------|----------------------------------------------------------------------------------------------------|----------------------------------------------------------------------------------------------------|
| Enhetens display<br>flimrer.                                           | Enheten har falt<br>i gulvet eller blitt<br>håndtert uforsiktig,<br>eller enheten er i et<br>område med flere<br>elektroniske enheter. | Koble enheten fra strøm. Forsyn enheten<br>med strøm igjen. Hvis problemet<br>vedvarer, skal du flytte enheten til et<br>område borte fra elektronisk utstyr<br>(som mobiltelefoner, trådløse telefoner,<br>datamaskiner, tv-apparater, elektroniske<br>spill, hårfønere osv.).                                                                                                    |
| Rampefunksjonen<br>fungerer ikke når<br>du trykker på<br>rampeknappen. | Leverandøren har ikke<br>aktivert rampe for deg,<br>eller behandlingstryk-<br>ket er allerede stilt til<br>minimumsinnstillingen.      | <ul> <li>Hvis rampe ikke er aktivert for<br/>deg, kan du diskutere denne<br/>funksjonen med leverandøren<br/>din.</li> <li>Hvis leverandøren har aktivert<br/>rampe, men funksjonen<br/>likevel ikke fungerer, skal du<br/>kontrollere trykkinnstillingen<br/>i Terapi-skjermbildet. Hvis<br/>behandlingstrykket er stilt<br/>til minimumsinnstillingen<br/>(4,0 cm H<sub>2</sub>O), eller hvis starttrykket<br/>for rampe er det samme som<br/>behandlingstrykket, fungerer ikke<br/>rampefunksjonen. Kontroller at<br/>rampetidinnstillingen er &gt;O.</li> </ul> |
| Luftflowen er mye<br>varmere enn vanlig.                               | Luftfiltrene kan være<br>skitne. Det kan være<br>at enheten brukes i<br>direkte sollys eller<br>i nærheten av et<br>varmeapparat.      | <ul> <li>Skyll eller skift ut luftfilteret.</li> <li>Temperaturen på luften<br/>kan variere noe basert på<br/>romtemperaturen.</li> <li>Forsikre deg om at enheten<br/>er tilstrekkelig ventilert. Hold<br/>enheten på god avstand fra<br/>sengetøy og gardiner som kan<br/>blokkere for luftflowen rundt<br/>enheten.</li> <li>Sørg for at enheten holdes unna<br/>direkte sollys og varmeapparater.</li> </ul>                                                                                                    |
| Lufttrykket føles for<br>høyt eller for lavt.                          | Slangetypeinnstillingen<br>kan være feil.                                                                                              | Sørg for at slangetypeinnstillingen<br>(12, 15 eller 22) stemmer overens med<br>slangen som brukes (Philips Respironics<br>slangetype 12, 15 eller 22 mm).                                                                                                    |

#### 9. Feilsøking

| Problem                                                               | Årsak                                                               | Tiltak                                                                                                    |
|-----------------------------------------------------------------------|---------------------------------------------------------------------|----------------------------------------------------------------------------------------------------|
| Det kommer en<br>lekkasje- eller<br>pipelyd fra<br>behandlingsenheten | Behandlingsenhetens<br>luftinntak kan være<br>blokkert.             | <ul> <li>Kontroller at behandlingsenhetens<br/>luftinntak ikke er blokkert, at filteret<br/>ikke har samlet smuss og at det er<br/>satt riktig inn.</li> </ul>                                                                                                    |
| (ikke forbundet med<br>maskelekkasje).                                |                                                                     | <ul> <li>Bekreft at enheten og slangen er<br/>riktig tilkoblet og ikke lekker.</li> </ul>                                                                                                    |
| Batteripakkens LED-<br>lamper lyser ikke<br>under lading.             | Batteripakken kan ha<br>blitt skadet.                               | Hvis batteripakken er fullstendig utladet,<br>må du vente i noen minutter før LED-<br>lampene begynner å lyse. Hvis LED-<br>lampene fortsatt ikke lyser, må du bytte<br>ut batteripakken. Hvis batteripakken er<br>blitt utsatt for ekstreme temperaturer,<br>må den få kjøle seg ned eller varme seg<br>opp til romtemperatur. |
| Batteripakkens LED-<br>lamper blinker raskt.                          | Batteripakken kan ha<br>blitt skadet.                               | Hvis batteripakken er blitt utsatt for<br>ekstreme temperaturer, må den få<br>kjøle seg ned eller varme seg opp til<br>romtemperatur. Koble batteripakken<br>fra strømledningen, og koble deretter<br>strømledningen til batteripakken. Hvis<br>LED-lampen fortsetter å blinke raskt,<br>må batteripakken skiftes.              |
| "Behov for service"<br>vises på displayet.                            | En enhetsfeil har<br>oppstått og satt<br>enheten i sikker<br>modus. | Koble fra strømledningen. Koble til<br>strømledningen igjen for å gjenopprette<br>strømmen. Ta kontakt med leverandøren<br>hvis alarmen fortsetter.                                                                                                    |

#### Kontakt kundeservice

Hvis du opplever problemer med dette utstyret eller trenger hjelp med konfigurasjon, bruk eller vedlikehold av enheten eller tilbehøret, kontakter du leverandøren. Hvis du har behov for å kontakte Philips Respironics direkte, kan du ringe Philips Respironics' kundeserviceavdeling på +1-724-387-4000 eller +49 8152 93060. Du kan også benytte følgende adresser:

Respironics, Inc.

1001 Murry Ridge Lane

Murrysville, PA 15668

**Respironics Deutschland** 

Gewerbestrasse 17

82211 Herrsching, Tyskland

# 10. Tilleggsmerknader

### **Reise med systemet**

På reiser skal vesken (tilleggsutstyr) kun brukes som håndbagasje. Vesken vil ikke beskytte systemet hvis den sendes som innsjekket bagasje.

Av praktiske årsaker ved sikkerhetskontroller finnes det en merknad under enheten som erklærer at dette er medisinsk utstyr og egner seg til bruk på fly. Det kan være lurt å ta med denne håndboken for å hjelpe sikkerhetspersonellet med å forstå DreamStation Goenheten.

Hvis du skal reise til et land som ikke har samme nettspenning som den du bruker nå, kan det være nødvendig med en annen strømledning eller en internasjonal strømadapter som gjør strømledningen kompatibel med stikkontakten i det aktuelle landet. Kontakt leverandøren for mer informasjon.

#### Flyreiser

Enheten er egnet for bruk på fly når den drives fra en vekselstrømkilde eller batteripakke.

#### Høydekompensasjon

Denne enheten kompenserer automatisk for høyder opptil 2286 meter. Ingen manuell justering er nødvendig.

#### Tilføre ekstra oksygen

Oksygen kan tilføres i pasientkretsen.

#### Merknader

- I instruksjonene for trykkventilen finner du fullstendig informasjon om oppsett.
- Når det brukes oksygen med dette systemet, må du slå på enheten før du slår på oksygenet. Slå av oksygenet før du slår av enheten. Dette vil forhindre oksygenoppsamling i enheten.
- · Ikke koble enheten til en uregulert eller høytrykks-oksygenkilde.

#### Service

Enheten krever ikke rutinemessig service.

#### Ekstra merknader

#### Merknader:

- *Bluetooth®-merket og -logoene er registrerte varemerker som tilhører Bluetooth SIG, Inc., og Philips Respironics' bruk av disse er under lisens. Andre varemerker og handelsnavn tilhører sine respektive eiere.*
- DreamStation Go-behandlingsenheten kan overføre data mellom behandlingsenheten og en mobil enhet. Denne forbindelsen mellom behandlingsenheten og den mobile enheten er kryptert.
- Denne enheten inneholder en FCC-sertifisert *Bluetooth-*radiomodul (på hovedkortet).
- Bruk av uoriginalt tilbehør som ikke er godkjent av produsenten, kan være i strid med de lokale retningslinjene for RF-eksponering og bør unngås.
- Denne enheten samsvarer med del 15 i FCC-reglementet. Drift er underlagt følgende to forhold: (1) Denne enheten skal ikke forårsake skadelig interferens, og (2) denne enheten må akseptere mottatt interferens, inkludert interferens som kan forårsake uønsket drift. Dette utstyret har blitt testet og samsvarer med grensene for en digital enhet i klasse B, i tråd med del 15 i FCC-reglementet. Disse grensene er utformet for å gi tilstrekkelig beskyttelse mot skadelig interferens i boliginstallasjoner. Dette utstyret genererer, bruker og kan utstråle radiofrekvensenergi og kan, hvis det ikke installeres og brukes i henhold til instruksjonene, forårsake skadelig interferens med radiokommunikasjon. Men det er ingen garanti for at interferensen ikke vil oppstå i en bestemt installasjon. Hvis dette utstyret forårsaker skadelig interferens for radio, TV-mottak eller andre enheter, noe som kan fastslås ved å slå utstyret på og av, oppfordres brukeren til å prøve å rette opp interferensen med ett eller flere av følgende tiltak:

Snu på eller flytt mottakerantennen (på radioen, TV-en eller en annen enhet).

Øk avstanden mellom utstyret og mottakeren.

Koble utstyret til en kontakt på en annen krets enn der mottakeren er tilkoblet.

Be forhandleren av enheten om hjelp.

• Eventuelle endringer eller tilpasninger som gjøres på enheten som ikke er uttrykkelig godkjent av Respironics, kan frata brukeren retten til å bruke utstyret.

Respironics Inc. erklærer herved at dette radioutstyret i klasse 1 er i samsvar med direktiv 2014/53/EU. Fullstendig tekst i EU-samsvarserklæringen er tilgjengelig på følgende internettadresse: http://incenter.medical.philips.com/PMSPublic.

### Spesifikasjoner

#### Miljø

| Driftstemperatur                                | Enhet: 5 til 35 °C                      |
|-------------------------------------------------|-----------------------------------------|
|                                                 | Batteripakke: 5 til 35 °C               |
| Oppbevaringstemperatur                          | -20 til 60 °C                           |
| Relativ luftfuktighet<br>(drift og oppbevaring) | 15 til 95 % (ikke-kondenserende)        |
| Atmosfærisk trykk:                              | Enhet: 101 til 77 kPa (0–2286 m)        |
|                                                 | Batteripakke: 101 til 77 kPa (0–2286 m) |

#### Fysiske spesifikasjoner

| Mål  | Enhet: 150,8 x 150,8 x 58,8 mm      |  |
|------|-------------------------------------|--|
|      | Batteripakke: 122 x 150,8 x 58,8 mm |  |
| Vekt | Enhet: Cirka 854 g                  |  |
|      | Batteripakke: Cirka 696 g           |  |

#### Levetid

Forventet levetid for DreamStation Go-behandlingsenheten er 5 år.

Forventet levetid for batteripakken er 3 år.

#### Samsvar med standarder

Denne enheten er laget i samsvar med følgende standarder:

- IEC 60601-1 Generelle krav til grunnleggende sikkerhet og vesentlig ytelse for elektromedisinsk utstyr
- ISO 80601-2-70 Pustebehandlingsutstyr for søvnapné
- EN 60601-1-2 Elektromagnetisk kompatibilitet
- RTCA/DO-160G, avsnitt 21, kategori M; Utstråling av radiofrekvent energi

## IEC 60601-1-klassifisering

| Type beskyttelse mot<br>elektrisk støt          | Klasse II-utstyr / intern strømkilde                                                                                                    |
|-------------------------------------------------|----------------------------------------------------------------------------------------------------|
| Grad av beskyttelse mot<br>elektrisk støt       | Pasientnær del av type BF                                                                                                    |
| Grad av beskyttelse mot<br>inntrengning av vann | Enhet: Dryppsikker, IP22<br>Første karakteristiske siffer – 2 – Beskyttelse mot<br>inntrenging av faste fremmedlegemer ≥12,5 mm i<br>diameter.<br>Forklaring: Beskyttet mot tilgang til farlige deler ved hjelp<br>av en finger, og beskyttet mot faste fremmedlegemer med<br>en diameter på 12,5 mm eller større.<br>Andre karakteristiske siffer – 2 – Beskyttelse mot<br>inntrenging av vann som har skadelige effekter i<br>dryppende tilstand (15° vippet).<br>Forklaring: Beskyttet mot vertikalt fallende vanndråper<br>når kabinettet vinnes opptil 15° |
| Driftsmodus                                     | Kontinuerlig                                                                                                    |

## Elektriske spesifikasjoner

| Vekselstrømforbruk | 100–240 V vekselstrøm, 50/60 Hz, 2,0–1,0 A                  |
|--------------------|-------------------------------------------------------------|
| Sikringer          | Det finnes ingen sikringer som skal skiftes ut av brukeren. |
| USB-ladeportutgang | 5 VDC; 7,5 W (1,5 A)                                        |

## Elektrisk for batteripakken

| Driftstid                             | >8 timer                                       |
|---------------------------------------|------------------------------------------------|
| Område for utgangsspenning            | 18–24,6 VDC                                    |
| Batteritype                           | Litiumion                                      |
| Kapasitet                             | 62 Wh                                          |
| Område for                            | 100–240 V vekselstrøm, 50/60 Hz, 2,0–1,0 A     |
| inngangsspenning                      |                                                |
| Utgangseffekt (maks.<br>kontinuerlig) | 50 W                                           |
| Minimum livssyklus                    | ≥70 % av nominell kapasitet etter 500 sykluser |
| Ladetid                               | <5 timer                                       |

## Radiospesifikasjoner

| Frekvensområde for drift | 2402–2480 MHz           |
|--------------------------|-------------------------|
| Maksimal utgangseffekt   | <10 dBm                 |
| Modulering               | GFSK, P/4 DQPSK, 8DQPSK |

#### Inntaksportfiltre

| Filter til gjenbruk | 100 % polyester<br>88 % effektivt ved en størrelse på 7–10 mikrometer            |
|---------------------|----------------------------------------------------------------------------------|
| Fint filter         | Blandet syntetisk fiber<br>95 % effektivt ved en størrelse på 0,5–0,7 mikrometer |

# Erklærte dobbeltsifrede støyutslippsverdier (i samsvar med ISO 4871)

| Slangestørrelse    | Lydtrykksnivå<br>(L) | Usikkerhet<br>(K) | Lydeffektsnivå<br>(L) | Usikkerhet<br>(K) |
|--------------------|----------------------|-------------------|-----------------------|-------------------|
| 12 (mm) slangetype | 30,4 dB(A)           | 2 dB(A)           | 38,4 dB(A)            | 2 dB(A)           |
| 15 (mm) slangetype | 29,9 dB(A)           | 2 dB(A)           | 37,9 dB(A)            | 2 dB(A)           |
| 22 (mm) slangetype | 29,8 dB(A)           | 2 dB(A)           | 37,8 dB(A)            | 2 dB(A)           |

#### Merk

Verdier fastslått i henhold til støytestkoden gitt i ISO 80601-2-70:2015, ved bruk av grunnstandardene ISO 3744 og ISO 4871.

## Trykknøyaktighet

Trykkinkrementer: 4,0-20,0 cm  $H_2O$  (i trinn på 0,5 cm  $H_2O$ )

Maksimal nøyaktighet for statisk trykk ifølge ISO 80601-2-70:2015:

| Slangetype                                  | Trykk                  | Nøyaktighet              |
|---------------------------------------------|------------------------|--------------------------|
| 12 (mm) slangetype                          | 10 cm H <sub>2</sub> O | ±1,0 cm H <sub>2</sub> O |
| 15 (mm) slangetype og<br>22 (mm) slangetype | 10 cm H <sub>2</sub> O | ±0,5 cm H <sub>2</sub> O |

Nøyaktighet for statisk trykk har en måleusikkerhet på 3,8 %

#### 10. Tilleggsmerknader

Maksimal variasjon for dynamisk trykk ifølge ISO 80601-2-70:2015:

| Slangetype                               | 10 BPM                   | 15 BPM                           | 20 BPM                    |
|------------------------------------------|--------------------------|----------------------------------|---------------------------|
| 12 (mm) slangetype                       | ±0,6 cm H <sub>2</sub> O | ±0,8 cm H <sub>2</sub> O         | ±1,6 cm H <sub>2</sub> O  |
| 15 (mm) slangetype og 22 (mm) slangetype | ±0,7 cm H <sub>2</sub> O | $\pm 0,7 \text{ cm H}_2\text{O}$ | ± 1,0 cm H <sub>2</sub> O |

Nøyaktighet for dynamisk trykk har en måleusikkerhet på 3,6 %

## Maksimum flowhastighet (typisk)

| Slangetype         | Flow                                                      | Testtrykk (cm H <sub>2</sub> O) |     |      |      |      |
|--------------------|-----------------------------------------------------------|---------------------------------|-----|------|------|------|
|                    |                                                           | 4,0                             | 8,0 | 12,0 | 16,0 | 20,0 |
| 12 (mm) slangetype | Gjennomsnittlig flow ved<br>pasientkoblingsporten (l/min) | 90                              | 119 | 112  | 106  | 99   |
| 15 (mm) slangetype | Gjennomsnittlig flow ved<br>pasientkoblingsporten (l/min) | 77                              | 115 | 112  | 105  | 106  |
| 22 (mm) slangetype | Gjennomsnittlig flow ved<br>pasientkoblingsporten (l/min) | 80                              | 121 | 127  | 121  | 109  |

#### Kassering

Elektrisk og elektronisk utstyr skal behandles som spesialavfall i henhold til EU-direktiv 2012/19/EU. Denne enheten skal kasseres i henhold til lokale forskrifter.

## Informasjon om elektromagnetisk kompatibilitet (EMC)

Enheten din er utviklet for å oppfylle EMC-standarder gjennom hele levetiden uten ytterligere vedlikehold. Det finnes alltid en mulighet for at du flytter DreamStation Gobehandlingsenheten til et miljø med andre enheter som du ikke kjenner EMC-virkemåten til. Hvis du mener at enheten din påvirkes av at du har flyttet den nærmere en annen enhet, plasserer du enhetene lenger fra hverandre for å avhjelpe dette.

## Trykk- og flownøyaktighet

DreamStation Go-behandlingsenheten er laget for å yte innenfor trykk- og flowhastighetsnøyaktighetene som er angitt i brukerhåndboken. Hvis du har mistanke om at trykk- og/eller flowhastighetsnøyaktigheten påvirkes av EMC-interferens, kobler du enheten fra strøm og flytter den til et annet område. Hvis ytelsen fortsatt påvirkes, skal du ta enheten ut av bruk og kontakte leverandøren.

Veiledning og produsenterklæring – Elektromagnetisk stråling – Denne enheten er beregnet til bruk i det elektromagnetiske miljøet som er angitt nedenfor. Brukeren av enheten skal forsikre seg om at den brukes i et slikt miljø.

| Strålingstest                                                   | Samsvar    | Elektromagnetisk miljø – veiledning                                                                                                    |
|-----------------------------------------------------------------|------------|----------------------------------------------------------------------------------------------------|
| RF-stråling<br>CISPR 11                                         | Gruppe 1   | Enheten bruker RF-energi kun til sin interne<br>funksjon. Derfor er RF-strålingen svært lav,<br>og det er ikke sannsynlig at den forstyrrer<br>elektronisk utstyr i nærheten. |
| RF-stråling<br>CISPR 11                                         | Klasse B   |                                                                                                    |
| Harmonisk utstråling<br>IEC 61000-3-2                           | Klasse A   | Enheten egner seg til bruk i alle<br>lokaler, inkludert boliger og lokaler<br>som er direkte tilkoblet det offentlige                                                         |
| Spenningsvariasjoner/<br>flimmerstråling<br>IEC 61000-3-3       | Samsvarer  | lavspenningsstrømnettet.                                                                                                    |
| Utslipp av<br>radiofrekvensenergi<br>RTCA/DO-160G<br>avsnitt 21 | Kategori M | Denne enheten er egnet for bruk i<br>passasjerkabinen om bord i kommersielle fly.                                                                                             |

Veiledning og produsenterklæring – Elektromagnetisk immunitet – Denne enheten er beregnet til bruk i det elektromagnetiske miljøet som er angitt nedenfor. Brukeren av enheten skal forsikre seg om at den brukes i et slikt miljø.

| Immunitetstest                                | IEC 60601-testnivå                          | Samsvarsnivå                             | Elektromagnetisk miljø –<br>veiledning                                                   |
|-----------------------------------------------|---------------------------------------------|------------------------------------------|------------------------------------------------------------------------------------------|
| Elektrostatisk<br>utladning (ESD)             | ±8 kV kontakt                               | ±8 kV kontakt                            | Gulv bør være av tre,<br>betong eller keramiske                                          |
| IEC 61000-4-2                                 | ±15 kV luft                                 | ±15 kV luft                              | dekket med et syntetisk<br>materiale, må den<br>relative fuktigheten<br>være minst 30 %. |
| Rask elektrisk<br>transient/<br>spenningstopp | ±2 kV for strømfor-<br>syningsledninger     | ±2 kV for<br>strømforsyningsnett         | Strømnettets kvalitet<br>skal være som i et<br>typisk hiemme- eller                      |
| IEC 61000-4-4                                 | ±1 kV for<br>inngangs-/<br>utgangsledninger | ±1 kV for inngangs-/<br>utgangsledninger | sykehusmiljø.                                                                            |
| Spenningssvingning<br>IEC 61000-4-5           | ±1 kV<br>differensialmodus                  | ±1 kV<br>differensialmodus               | Strømnettets kvalitet<br>skal være som i et<br>typisk hjemme- eller                      |
|                                               | ±2 kV<br>normalmodus                        | ±2 kV for<br>normalmodus                 | sykehusmiljø.                                                                            |

#### 10. Tilleggsmerknader

| Immunitetstest                                                                       | IEC 60601-testnivå                                                                         | Samsvarsnivå                                                                               | Elektromagnetisk miljø –<br>veiledning                                                                             |
|--------------------------------------------------------------------------------------|--------------------------------------------------------------------------------------------|--------------------------------------------------------------------------------------------|----------------------------------------------------------------------------------------------------|
| Spenningsfall, korte<br>avbrudd og spen-<br>ningsvariasjoner på<br>strømforsyningens | <5 % U <sub>T</sub> (>95 % fall<br>i U <sub>T</sub> ) i 0,5 syklus<br>i trinn på 45 grader | <5 % U <sub>T</sub> (>95 % fall<br>i U <sub>T</sub> ) i 0,5 syklus<br>i trinn på 45 grader | Strømnettets kvalitet<br>skal være som i et<br>typisk hjemme- eller<br>sykehusmiljø. Hvis                          |
| inngangslinjer<br>IEC 61000-4-11                                                     | <5 % U <sub>7</sub> (>95 % fall<br>i U <sub>7</sub> ) i 1 syklus                           | <5 % U <sub>7</sub> (>95 % fall<br>i U <sub>7</sub> ) i 1 syklus                           | brukeren av enheten<br>krever kontinuerlig drift<br>under strømavbrudd,                                            |
|                                                                                      | 70 % U <sub>7</sub> (30 % fall<br>i U <sub>7</sub> ) i 0,5 sekunder                        | 70 % U <sub>7</sub> (30 % fall<br>i U <sub>7</sub> ) i 0,5 sekunder                        | anbefales det at<br>enheten forsynes<br>av en avbruddsfri                                                          |
|                                                                                      | <5 % U <sub>7</sub> (>95 % fall<br>i U <sub>7</sub> ) i 5 sekunder                         | <5 % U <sub>7</sub> (>95 % fall<br>i U <sub>7</sub> ) i 5 sekunder                         | strømforsyningsenhet<br>eller et batteri.                                                                          |
| Strømfrekvensens<br>magnetfelt<br>(50/60 Hz)<br>IEC 61000-4-8                        | 30 A/m                                                                                     | 30 A/m                                                                                     | Strømfrekvensens<br>magnetfelt skal være på<br>nivåer som er normale i<br>et typisk sykehus- eller<br>hjemmemiljø. |

MERK: U<sub>T</sub> er nettspenningen før bruk av testnivået. Veiledning og produsenterklæring – Elektromagnetisk immunitet – Denne enheten er beregnet til bruk i det elektromagnetiske miljøet som er angitt nedenfor. Brukeren av enheten skal forsikre seg om at den brukes i et slikt miljø.

10. Tilleggsmerknader

| Immunitetstest               | IEC 60601-testnivå                                                    | Samsvarsnivå                                                      | Elektromagnetisk<br>miljø – veiledning                                                   |
|------------------------------|-----------------------------------------------------------------------|-------------------------------------------------------------------|------------------------------------------------------------------------------------------|
| Ledet RF<br>IEC 61000-4-6    | 3 Vrms<br>150 kHz til 80 MHz                                          | 3 Vrms<br>150 kHz til 80 MHz                                      | Bærbart og mobilt RF-<br>kommunikasjonsutstyr<br>skal ikke brukes nærmere                |
| Utstrålt RF<br>IEC 61000-4-3 | 6 Vrms<br>Amatørradio- og<br>ISM-bånd mellom<br>150 kHz og 80 MHz     | 6 Vrms<br>Amatørradio- og<br>ISM-bånd mellom<br>150 kHz og 80 MHz | noen deler av enheten,<br>inkludert kablene, enn<br>den anbefalte avstanden<br>på 30 cm. |
|                              | 10 V/m<br>80 MHz til 2,7 GHz                                          | 10 V/m                                                            | Interferens kan<br>forekomme i nærheten<br>av utstyr merket med                          |
|                              | Spesielle telekom-<br>munikasjonsbånd<br>mellom 300 MHz og<br>5,6 GHz | Opptil 28 V/m                                                     | følgende symbol: 😭                                                                       |
|                              |                                                                       |                                                                   |                                                                                          |

## Begrenset garanti

Respironics, Inc., et Philips-selskap, garanterer at systemet vil være fritt for defekter i materiale og utførelse og at det vil fungere i samsvar med produktspesifikasjonene fra den datoen det selges fra Respironics, Inc. i en periode på to (2) år for behandlingsenheten og en periode på ett (1) år for batteripakken ("garantiperioden"). Hvis produktet ikke viser seg å være i samsvar med denne begrensede garantien, vil Respironics, Inc. reparere eller erstatte, etter eget valg, det defekte materialet eller den defekte delen gitt at produktet returneres til Respironics, Inc. innenfor garantiperioden. Dette er det eneste og det eksklusive rettsmiddelet for brudd på denne begrensede garantien.

Denne garantien kan ikke overdras til andre og gjelder kun for produktets opprinnelige eier. Denne garantien dekker ikke skade som er forårsaket av uhell, misbruk, mishandling, endring, vanninntrenging, unnlatelse fra å bruke eller vedlikeholde produktet i henhold til betingelsene i produktets dokumentasjon, eller andre produktfeil som ikke er relatert til materiale eller utførelse. Vær oppmerksom på at skader som oppstår under returforsendelsen, ikke er dekket av denne garantien, så det anbefales at du, for din beskyttelse, returnerer produktet med forsikret post hvor forsikringen er forhåndsbetalt. Respironics, Inc. vil kun betale vanlige transportkostnader fra Respironics, Inc. til opprinnelig kjøper.

RESPIRONICS, INC. FRASIER SEG ALT ANSVAR FOR ØKONOMISK TAP OG TAP AV FORTJENESTE, INDIREKTE KOSTNADER ELLER INDIREKTE SKADER, FØLGESKADER, SPESIELLE SKADER ELLER TILFELDIGE SKADER SOM KAN HEVDES Å OPPSTÅ FRA SALG ELLER BRUK AV DETTE PRODUKTET. Enkelte land tillater ikke unntak eller begrensninger knyttet til tilfeldige skader eller følgeskader, og det kan derfor være at unntakene og begrensningene ovenfor ikke gjelder i ditt tilfelle. DENNE GARANTIEN ER GITT I STEDET FOR ALLE ANDRE UTTRYKTE GARANTIER. I TILLEGG FRASKRIVES SPESIELT ENHVER UNDERFORSTÅTT GARANTI, INKLUDERT ENHVER GARANTI OM SALGBARHET ELLER EGNETHET TIL ET BESTEMT FORMÅL. Visse stater tillater ikke ekskludering eller begrensning av implisitte garantier, så det er mulig at ovenstående fraskrivelse ikke gjelder for deg.

Denne garantien gir deg visse juridiske rettigheter, og det kan også være du har andre rettigheter, som kan variere fra land til land.

For å få garantiservice går du til www.philips.com eller ringer +1-724-387-4000 eller +49-8152-93060 for hjelp.

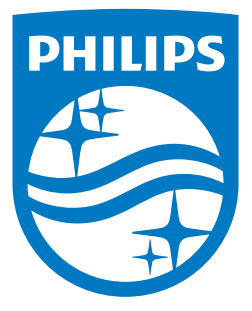

REF 1135691

Respironics Inc. 1001 Murry Ridge Lane Murrysville, PA 15668 USA Respironics Deutschland GmbH & Co. KG Gewerbestrasse 17 82211 Herrsching, Tyskland EC REP

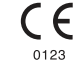

1135691 R01 LZ 8/31/2017 Norwegian

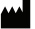